文書番号 K18-002H

# 電波レベル計 レベルショット

# MD-10

取扱説明書

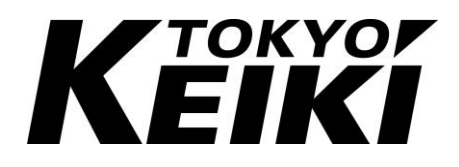

安全上の注意

安全に関する重要な内容ですので、よくお読みの上、記載事項を必ずお守りください。 本書はご使用になる方への危害と財産への損害を未然に防ぎ、製品を安全に正しくお使 いいただくための重要な内容を記載しています。次に示す内容(表示、図記号)をよくご 理解の上、本文をお読みください。

なお、本書は必要なときにすぐに参照できるように、使いやすい場所に保管してください。

#### 1. 表示の説明

本書および製品本体で使用している安全に関する表示の意味は次のとおりです。

| 表示   | 表示の意味                                                                                        |  |
|------|----------------------------------------------------------------------------------------------|--|
| ▲ 危険 | この表示を無視して誤った取り扱いをすると、 <u>人が</u><br>死亡または重傷を負う危険が差し迫って生じること<br>が想定される内容を示しています。               |  |
| ▲ 警告 | この表示を無視して誤った取り扱いをすると、 <u>人が</u><br>死亡または重傷を負う可能性が想定される内容を示<br>しています。                         |  |
| 1 注意 | この表示を無視して誤った取り扱いをすると、人が<br><u>傷害</u> を負う可能性が想定される内容、および物的損<br><u>客</u> のみの発生が想定される内容を示しています。 |  |

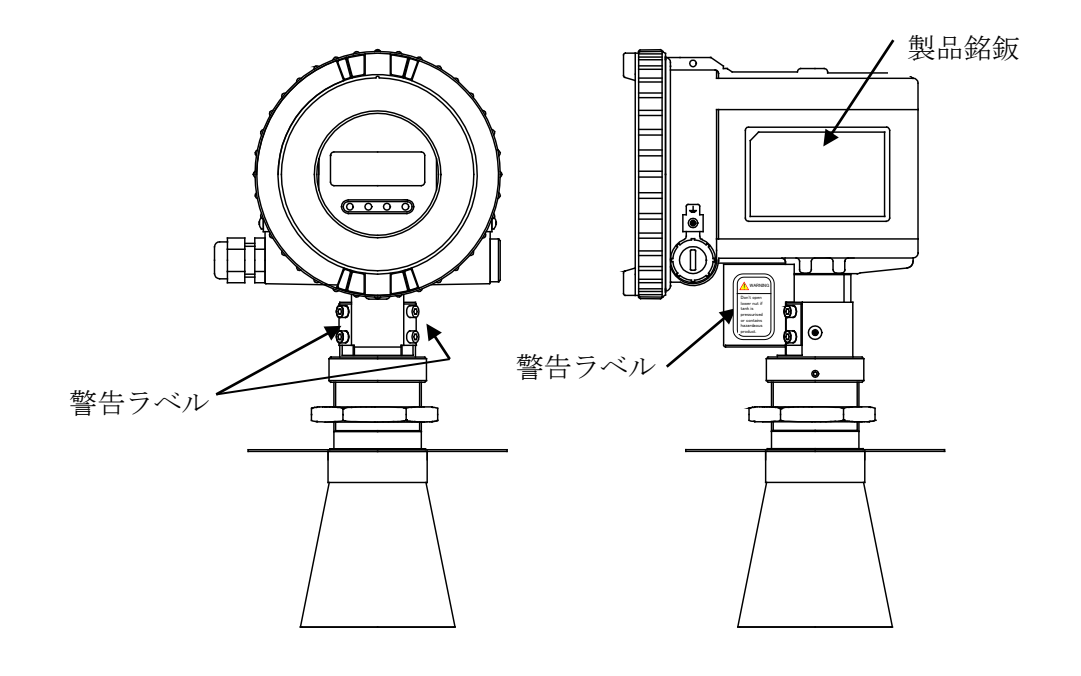

機器に添付されているラベルは次の通りです。

[警告ラベル]

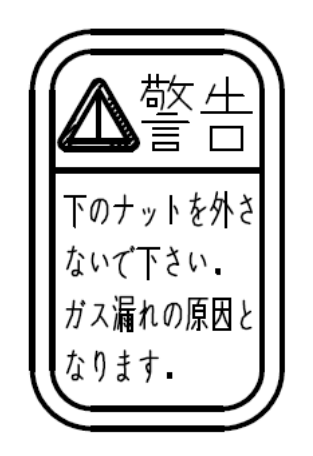

[製品銘鈑]

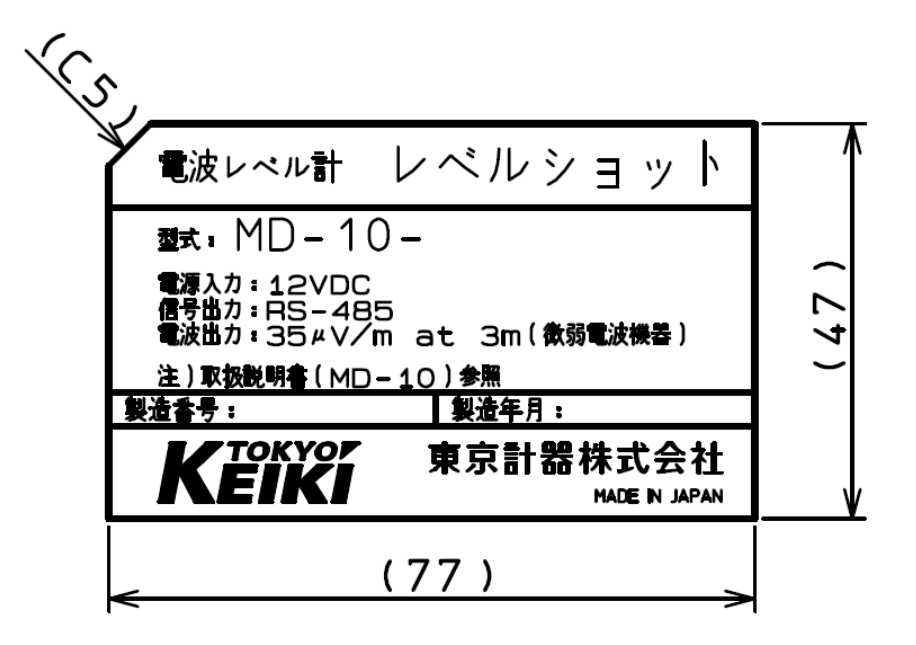

[内部接地端子]

[外部接地端子]

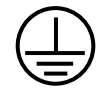

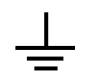

# 御使用上の注意事項

|   | 本製品の性能を十分に発揮させ、安全に御使用いただくために次の事項に<br>注意して御使用ください。                                                                                                    |
|---|----------------------------------------------------------------------------------------------------|
| 注 | <ul> <li>① 以下の事項をすべて満足しない場合には、測定不能、あるいは誤った<br/>計測値を表示または出力することがあります。</li> <li>・ 仕様書などに記載の所定の電源電圧範囲でご使用ください。</li> <li>・ 本体には特に強い振動や衝撃が加わらないようにしてください。</li> <li>・ 本体およびケーブルは外来ノイズなどの影響のない場所に設置してください。</li> <li>・ 本体所定の周囲温度湿度の範囲でご使用ください。</li> </ul> |
|   | ② 異常な計測値が検出されたときには適切な処置を取るようご留意ください。                                                                                                    |
| 意 | ③ 設定値の入力を行う場合には取扱説明書をよくお読みの上正確に設定<br>してください。誤った設定を行うと測定不能、あるいは誤った測定値(出<br>力信号)を表示、または出力します。                                                                                                    |
|   | ④ 製品の改造、および分解は行わないで下さい。故障の原因となります。                                                                                                    |
|   | ⑤ この取扱説明書を紛失した場合には、最寄りの当社営業所までご連絡<br>ください。                                                                                                    |

#### 取扱説明書等の厳守事項

- この取扱説明書等について守っていただきたい事項は以下のとおりです。
- この取扱説明書を熟読してください。
   この取扱説明書には重要なことが記載されていますので、必ず最後までお読みください。
- この取扱説明書は大切に保管してください。
   本機器を取り扱う場合にはこの取扱説明書が必要です。この重要な取扱説明書がいつでも読めるように、保管のご担当者や保管場所を決め大切に保管してください。
- この取扱説明書を本機器の取扱者の手元に届けてください。
   代理店等、本機器の販売の仲介になる方々は、この取扱説明書を実際に本機器を取り扱う方々の手元に必ず届けてください。
- この取扱説明書を紛失した場合は直ちに補充してください。
   この取扱説明書を紛失した場合には、裏表紙に示す当社営業所等に連絡し取扱説明書 を補充してください。なお、補充の取扱説明書は有料です。
- 5. 警告ラベルのはがれのないことを確かめてください。 警告ラベルが汚れたり、はがれたりした場合は、当社営業所等に連絡し警告ラベルを 補充してください。なお、補充の警告ラベルは有料です。

#### 取扱説明書等の注意事項

この取扱説明書は同梱されている機器のバージョンに対応したものです。その他のバー ジョンの機器とは内容が異なる場合がありますので、ご注意ください。

この取扱説明書は本機器の標準仕様に基づき作成されています。

お客様の仕様により承認図面と異なる記述内容がある場合には、承認図面を優先させて いただきます。

本書で使用されている会社名、商品名(商号)は、各社の登録商標または商標です。 また、本文中および図中では、 TM 、 R マークは表記していません。

#### 機器保護のための禁止事項および注意事項

本機器の保護のため、以下の事項を守ってください。

- 1. 本体を落したりなど、衝撃を与えないでください。
- 2. 規定の動作環境(周囲温度、周囲湿度)以外で使用しないでください。
- 3. 規定の電源以外で使用しないでください。
- 4. 傷がついたり、被覆のはがれたケーブル(信号ケーブル)は使用しないでください。
- 5.機器の操作は本体の表カバーを開けたパネル部(表示部、キースイッチ)で行います。 パネル部の内部の電子回路(プリント基板や電子部品など)は操作しないでください。
- 6. 機器の分解や改造は絶対に行わないでください。 機器が異常の際には当社へご連絡く ださい。

| 安全上の注意              | (i)           |
|---------------------|---------------|
| 御使用上の注意事項           | (iii)         |
| 取扱説明書等の厳守事項         | $(i_V)$       |
| 取扱説明書等の注意事項         | $(i_V)$       |
| 機器保護のための禁止事項および注意事項 | $(i_{\rm V})$ |

# 目 次

| 1. 測定原理と構成                                                                    | 1 - 1        |
|-------------------------------------------------------------------------------|--------------|
| 1.1 測定原理                                                                      | 1 - 1        |
| 1.2 システム構成例                                                                   | 1 - 1        |
|                                                                               |              |
| 2. 装備                                                                         | 2 - 1        |
| 2.1 装備上の注意                                                                    | 2 - 1        |
| 2.1.1 コーンアンテナの場合                                                              | 2 - 1        |
| 2.1.2 測定範囲に影響を及ぼす原因                                                           | 2 - 2        |
| 2.2 使用工具                                                                      | 2 - 3        |
| 2.3 コーンアンテナの装着                                                                | 2 - 3        |
| 2.4 装備例                                                                       | 2 - 7        |
| 2.4.1 パイプまたは梯子がマイクロ波の伝搬範囲内にある場合                                               | 2 - 9        |
| 2.4.2 液面と並行な面のある反射減                                                           | 2 - 10       |
| 2.4.3 タンクの中央にしか電波レベル計 MD-10 を取り付けることができ                                       | ない場合         |
|                                                                               | 2 - 11       |
| 2.4.4壁面と液面とのエッジの影響                                                            | 2 - 11       |
| 2.4.5 円筒タンクへの設置方法                                                             | 2 - 12       |
| 2.4.6 電波レベル計レベルショット MD-10 の取り付け例                                              | 2 - 13       |
|                                                                               |              |
| 3. 電気工事                                                                       | 3 - 1        |
| 3.1 雷波ベル計 MD-10 の結線工事                                                         | 3 - 1        |
| 3.2 ケーブル                                                                      | 3 - 2        |
| 3.3 終端抵抗                                                                      | 3 - 2        |
| 3.4 電源                                                                        | 3 - 2        |
| 3.5接地                                                                         | 3 - 2        |
| 3.6 アレスタ交換方法                                                                  | 3 - 3        |
|                                                                               |              |
| 4 機器設定法                                                                       | 4 - 1        |
| 41ディスプレィパネルとキースイッチに上ろ設定                                                       | 4 - 1        |
| 411ディスプレイ                                                                     | 4 - 1        |
| 4 1 9 キースイッチの <sup></sup> 握作                                                  | 4 - 1        |
| 4 1 3 設定例                                                                     | 4 - 4        |
| 4.1.4 タパラメータの説明                                                               | 4 - 5        |
| $4 9 \sqrt{3} \sqrt{3} \sqrt{3} \sqrt{3} \sqrt{3} \sqrt{3} \sqrt{3} \sqrt{3}$ | 4 - 12       |
|                                                                               | т 1 <i>4</i> |
| 5 設定                                                                          | 5 - 1        |
| 5.1 其木設学                                                                      | 5 I<br>5-1   |
| 0.1 至平以足<br>5 9 マイナスレベルの測定                                                    | 5 - 1        |
| 0.4 * 1 ノハレ・ソビック側に                                                            | 0.1          |

|    | 5.3 ノイズエコーの避け方                                                                                                    | 5 - 1      |
|----|----------------------------------------------------------------------------------------------------|------------|
|    | 5.3.1 アンテナ近傍のマスキング                                                                                                    | 5 - 1      |
|    | 5.3.2 ノイズテーブル                                                                                                    | 5 - 2      |
|    | 5.3.3 ノイズテーブル入力の注意点                                                                                                    | 5 - 3      |
|    | 5.4 容積計算                                                                                                    | 5 - 3      |
|    | 5.4.1標準タンク                                                                                                    | 5 - 3      |
|    | 5.4.2 容積テーブル                                                                                                    | 5 - 4      |
|    | 5.5 測定値の補正方法                                                                                                    | 5 - 5      |
|    | 5.6各アプリケーション                                                                                                    | 5 - 5      |
|    | 5.6.1リセット                                                                                                    | 5 - 5      |
|    | 5.7 パイプアンテナの設定方法                                                                                                    | 5 - 6      |
|    | 5.7.1 概要                                                                                                    | 5 - 6      |
|    | 5.7.2 パイプ測定仕様                                                                                                    | 5 - 6      |
|    | 5.7.3 設定方法                                                                                                    | 5 - 6      |
|    | 5.7.3.1 アンテナタイプパラメータの設定                                                                                                    | 5 - 6      |
|    | 5.7.3.2 距離補正                                                                                                    | 5 - 6      |
|    | 5.7.3.3 オフヤット補正                                                                                                    | 5 - 6      |
|    | 5.7.4 注意事項                                                                                                    | 5 - 7      |
|    | 5.8 サーチ種類の選択                                                                                                    | 5-8        |
|    | 581サーチ種類の設定(設定項目[5-8])                                                                                                    | 5-8        |
|    |                                                                                                    |            |
| 6  | 仕様                                                                                                    | 6 - 1      |
| 0. | <ul><li>6.1 機能性能仕様</li></ul>                                                                                                    | 6 - 1      |
|    | 6.9 測定範囲                                                                                                    | 6 - 2      |
|    | 6.2 阅汇单因                                                                                                    | 6-2        |
|    | 6.4 太休構造                                                                                                    | 6-2        |
|    | 0.5<br>アンテナ<br>構造<br>6<br>5<br>アンテナ<br>構造<br>2<br>6<br>5<br>アンテナ<br>構造<br>2<br>-<br>-<br>-<br>-<br>-<br>-<br>-<br>-<br>-<br>-<br>-<br>-<br>- | 6 - 2      |
|    | 6.5.1 フーンアンテナ                                                                                                    | 6 - 2      |
|    | 6.6 晋培冬州升垟                                                                                                    | 6 - 2      |
|    | 0.0 采現未什Ц似                                                                                                    | 6 - 3      |
|    | 0.7 貝里                                                                                                    | 0-3<br>6 9 |
|    | 0.0 座亩岙性胎<br>6.0 重冰洗 (洲起無迫乳港)                                                                                                    | 6 - 3      |
|    | 0.9 电仮伝(倾羽恶禄苡佣)                                                                                                    | 6 - 3      |
|    | 0.10 外形 引伝                                                                                                    | 6-4        |
| 7  | 1.测法取得十计                                                                                                    | 7 1        |
| 1. | 計側恒取侍力法                                                                                                    | 7-1        |
|    | 7.1 伝送仕様                                                                                                    | 7-1        |
|    | 7.2 通信の流れ(メッセーシの父換)                                                                                                    | 7 - 1      |
|    | 7.3 データフォーマット                                                                                                    | 7 - 2      |
|    | 7.3.1 接続要求                                                                                                    | 7 - 2      |
|    | 7.3.2 接続応答                                                                                                    | 7 - 3      |
|    | 7.3.3 計測值要求                                                                                                    | 7 - 4      |
|    | 7.3.4 計測値応答                                                                                                    | 7 - 5      |
|    | 7.4 応答のタイミング                                                                                                    | 7 - 7      |
|    | 7.5通信エラー                                                                                                    | 7 - 7      |
|    | 7.6 アラーム判定                                                                                                    | 7 - 7      |

営業所一覧

#### 1. 測定原理とシステム構成

電波レベル計 レベルショット MD-10は装備の容易な パルス伝搬時間計測方式の電波レベル計で、河川水位の 計測、タンクなどで、安定なレベル計測をするのに適し たレベル計です。

電波レベル計MD-10はマイクロ波を使用しているため 測定対象の温度や圧力、気体の種類などの環境条件によって影響を受けることがありません。

電波レベル計MD-10が使用しているマイクロ波の周波 数は 5.8 GHz で、強度は電波法の規制対象外である微弱 電波レベルであり、使用する場所に制約がなく、また人 体や環境に影響を与えることはありません。

電波レベル計MD-10は、二線式電波レベル計MRG-10の姉 妹機です。計測出力および通信インタフェースを除き、 同じ性能と機能を有しています。

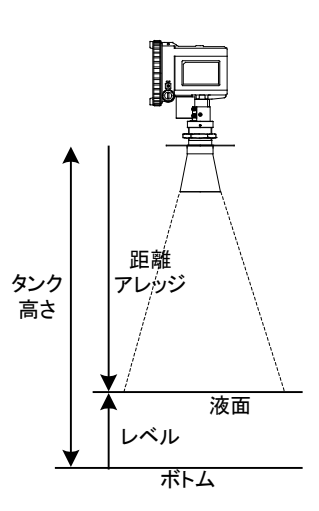

#### 1.1 測定原理

電波レベル計MD-10は測定対象までのマイクロ波パルスの伝搬時間を計測すること により、レベル計と測定対象までの距離を算出します。

電波レベル計MD-10から送信されたマイクロ波パルスは測定対象(液面)まで伝搬 し、測定対象で反射し受信されます。送信から受信までの伝搬時間の1/2に、電波の 伝搬速度を乗算することにより測定対象までの距離が計測されます。測定対象までの 距離をタンクの高さから減算することにより測定対象のレベルを計測することができ ます。

#### 1.2 システム構成例

電波レベル計MD-10 (ディスプレイ・キースイッチなし品を除く) は前面パネルの4 個のキースイッチを使用して設定を行うことが出来ます。また、RS-485インタフェー スを使用してパソコンと接続し、専用セットアップソフトでの設定も可能です。 接続例を下図に示します。

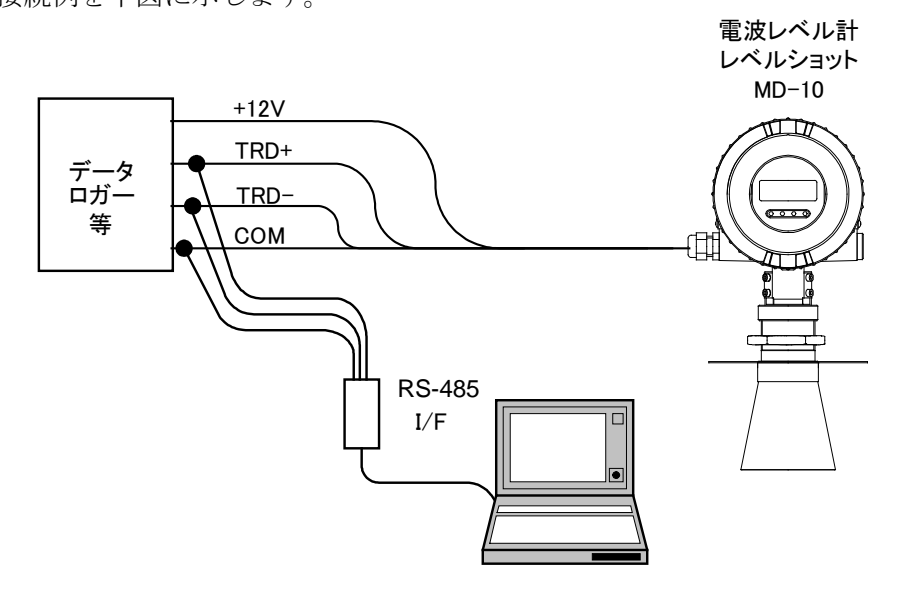

図 1.2.1 システム構成例

#### 2. 装備

#### 2.1 装備上の注意

- 2.1.1 コーンアンテナの場合
- (1) 取り付け位置
  - タンクの中央に取り付けないように してください。タンク中央はノイズと なる反射波が発生しやすく、誤動作に つながる恐れがあります。また、タン ク壁面から 600 mm 以上離れるように 取り付けてください。
- (2) 取り付けノズル

アンテナ先端が取り付けノズルから 10 mm 以上出るようなノズル長として ください。アンテナ先端がノズルから 露出していないとノズル内の反射波が ノイズとなり、測定が不安定になるこ とがあります。

(3)マイクロ波照射エリア マイクロ波の照射エリア内に妨害波 発生源となる反射体がないような場所 に取り付けてください。表 2.2.1 に示 すような範囲を目安としてください。

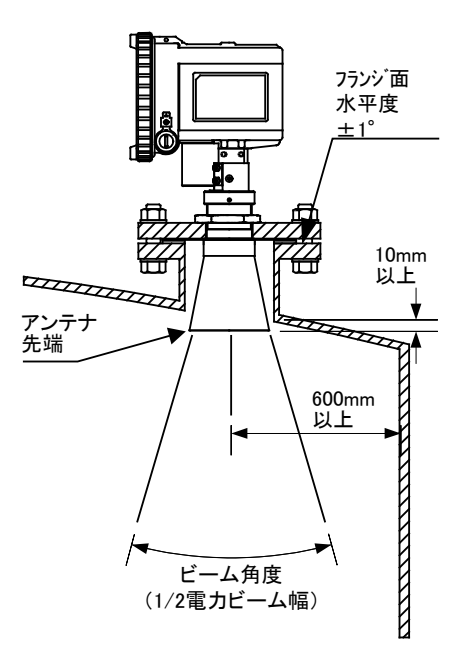

図 2.1.1 コーンアンテナ取り付け例

- マイクロ波照射エリア内に接続の配管や、干渉物のない位置に取り付けます。
- (4)マイクロ波が液面に垂直に照射されるように、アンテナを水平に取り付けてください。
  - 表 2.1.1:指向角と照射エリアの直径

| 距離 [m] | ]                  | 直径 [1   | n]           |
|--------|--------------------|---------|--------------|
| アンテナタ  | イプ 4Bコー            | -ン 6Bコー | ン 8Bコーン      |
| ビーム角度  | ま* 34 <sup>°</sup> | ° 22°   | $17^{\circ}$ |
| 5      | 2.9                | 1.9     | 1.5          |
| 10     | 5.8                | 3.8     | 3.0          |
| 15     | 8.8                | 5.7     | 4.4          |
| 20     | 11.7               | 7.6     | 5.9          |

\*1/2電力ビーム幅

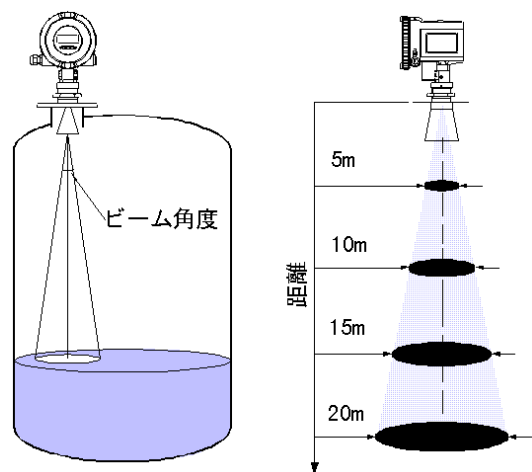

図 2.1.2 指向角と距離

- 2.1.2 測定範囲に影響を及ぼす要因
  - 1. 比誘電率 εr の高い液体は強く反射するので、比誘電率の高い液体は測定範囲が大 きくなります。
  - 2. 大きなアンテナを用いることにより、計測を安定させ、測定範囲を大きくすることができます。
  - 3. 波立ちが大きいなどの荒れた液面では静かな液面の場合に比べて測定範囲が小さく なります。
  - 4. アンテナの付着物、液面の気泡、タンク空間内の粉粒体などの状況は測定範囲及び 測定性能に影響を及ぼします。
  - 5. 照射範囲内に障害物があるとマイクロ波の受信電力が少なくなるので、測定範囲は 小さくなります。また、測定対象がレベル検出エリアより小さい場合は、測定範囲 が小さくなります。

各アンテナによる測定範囲は6.2 測定範囲を参照してください。

#### 2.2 使用工具

次の工具が装備にあたり必要です。

- (1) 六角レンチ 2 mm、 5 mm
- (2) モンキーレンチ
- (3) ドライバー
- (4) パイプレンチ

## 2.3 コーンアンテナの装着

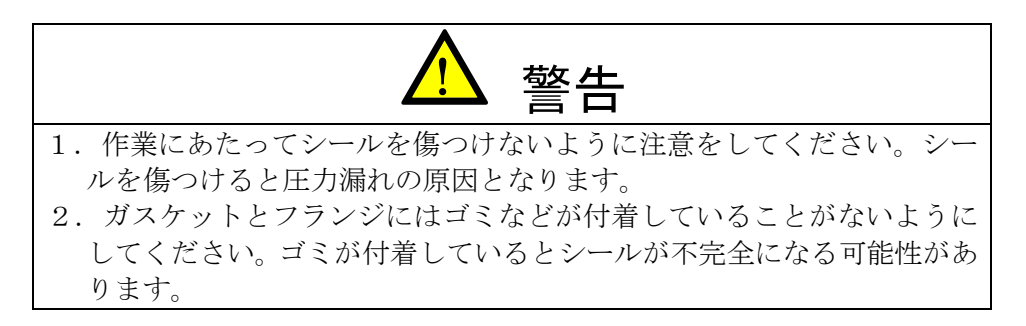

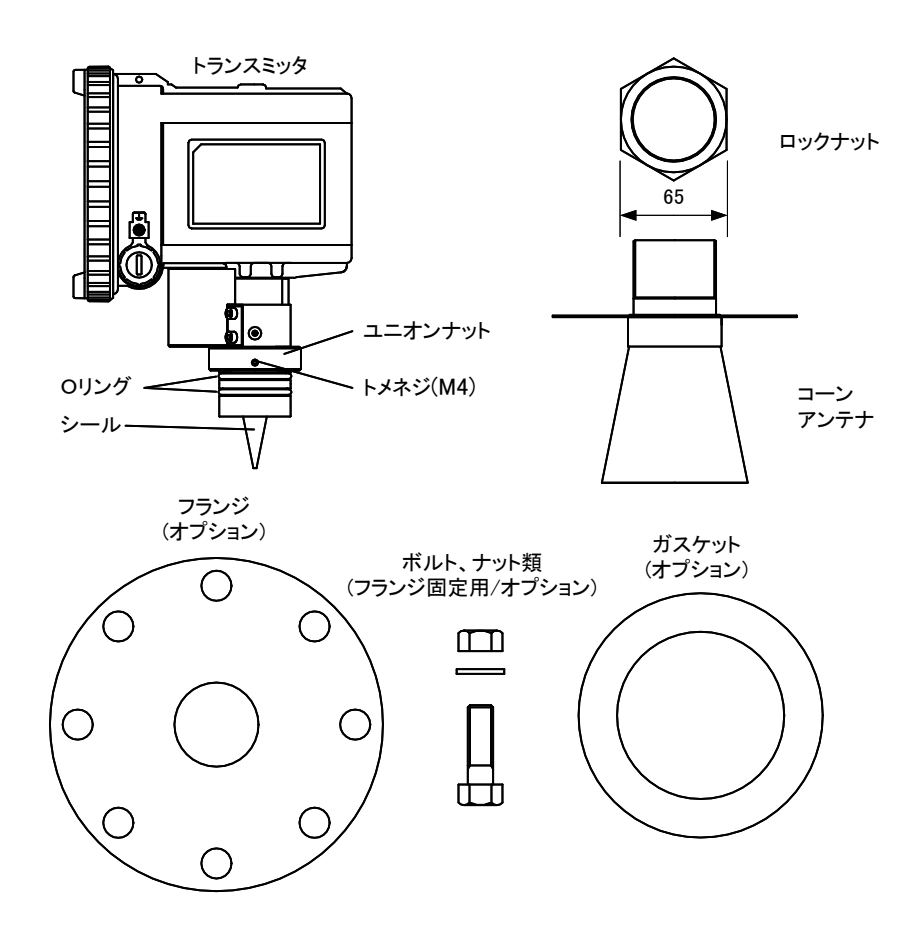

図 2.3.1 コーンアンテナの装備に必要な器具

- (1) アンテナと本体の接続用ユニオンナットを、ユニオンナットについているトメネジ をゆるめてから外します。アンテナと本体が分離されます。
- (2) フランジを止めるロックナットを外し、フランジをコーンプレートに載せてからロックナットを使い、フランジを固定します。

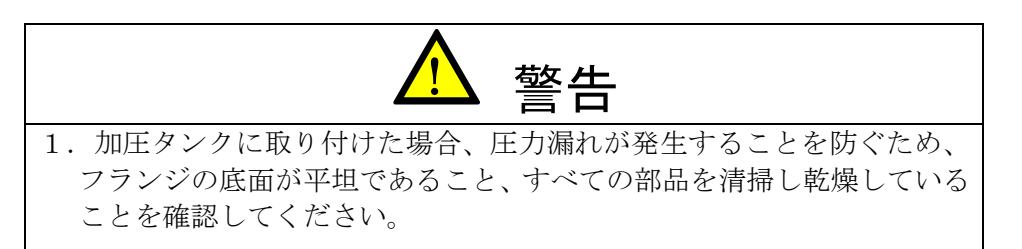

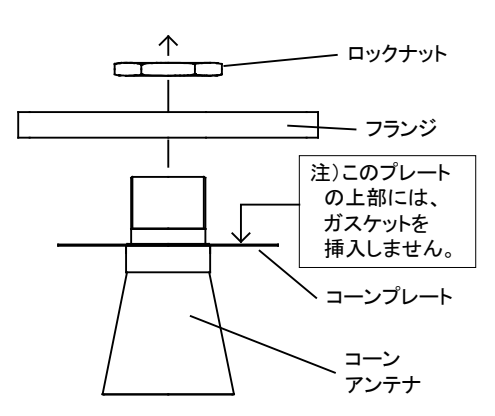

(3) フランジを取り付けたアンテナに本体を接続し、ユニオンナットで固定します。固 定後トメネジでユニオンナットが緩まないよう固定します。

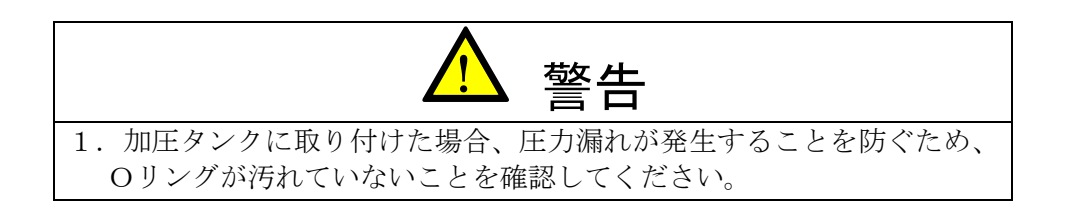

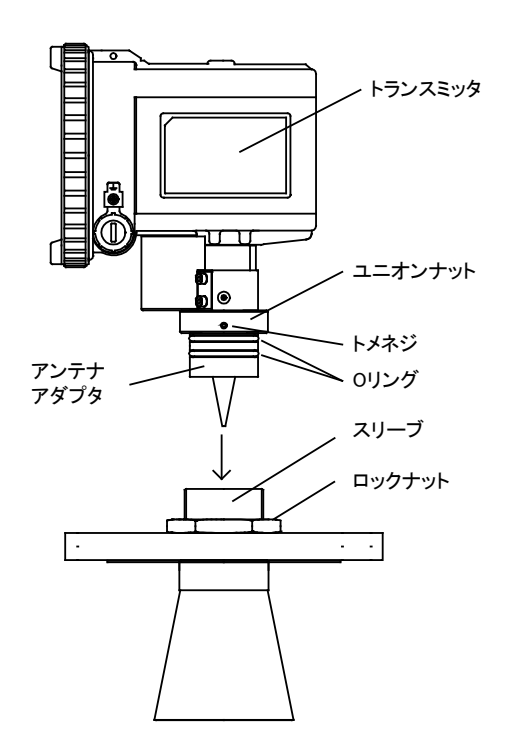

図 2.3.3 コーンアンテナの取り付け

(4) ノズルフランジにガスケットを載せ、その上にアンテナを取り付けたフランジを載 せます。フランジとノズルフランジでコーンプレートを挟み込むようにしてボルト、 ナットで締め付けます。

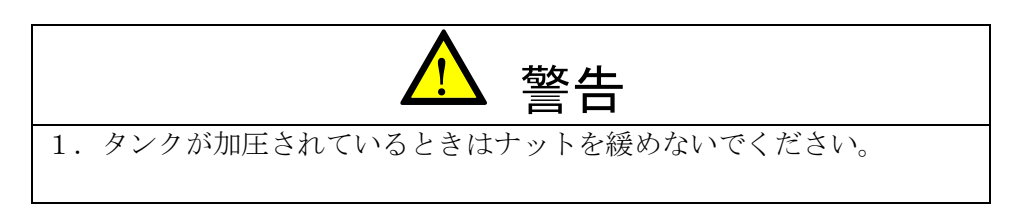

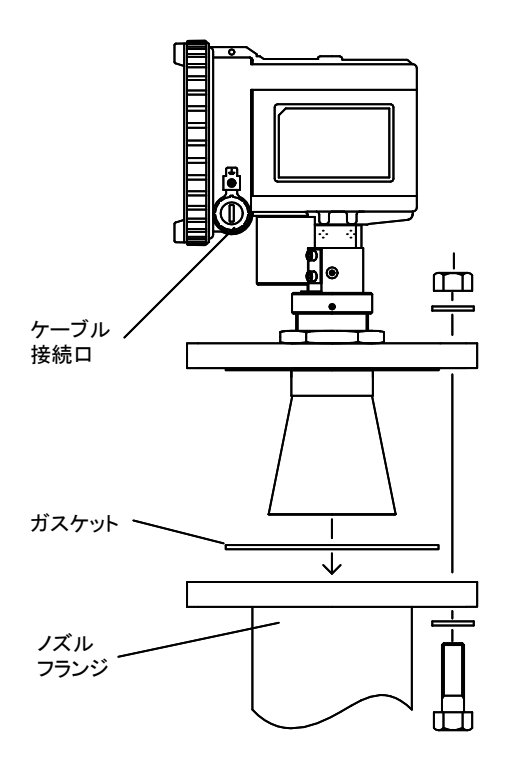

図 2.3.4 電波レベル計MD-10の取り付け

障害物による測定性能への悪影響があるとき、これを改善するためトランスミッ タの向きを変える場合があります。接続するケーブルは 1 m 程度余裕を持たせて 回転できるように設置して下さい。

#### 2.4 装備例

電波レベル計MD-10から放射される マイクロ波の伝搬範囲内に障害物(マ イクロ波を反射するもの)が存在しな いことが原則です。障害物が避けられ ない場合、以下のような対策をとるこ とにより妨害波の影響を軽減すること ができます(以下の対策で完全に妨害 波の影響を避けることはできません。 原則としてマイクロ波の伝搬範囲内に 障害物が存在しない場所に取り付けて ください)。

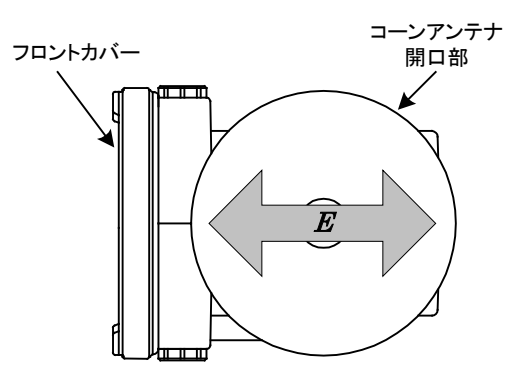

図 2.4.1 振動方向

#### 2.4.1 パイプまたは梯子がマイクロ波の伝搬範囲内にある場合

電波レベル計MD-10のマイクロ波は一方向に振動する電波のため、振動方向を適切に選択することで妨害を受け難くすることができます。振動方向は前面パネルの面に垂直な方向となっています。

パイプや梯子のような線状のものがマイクロ波の伝搬範囲内に存在する場合は、 この振動方向とパイプや梯子の長手方向が直交するように電波レベル計MD-10を取 り付けると、妨害波の影響を減少させることができます。

取り付け方法の一覧を下記します。

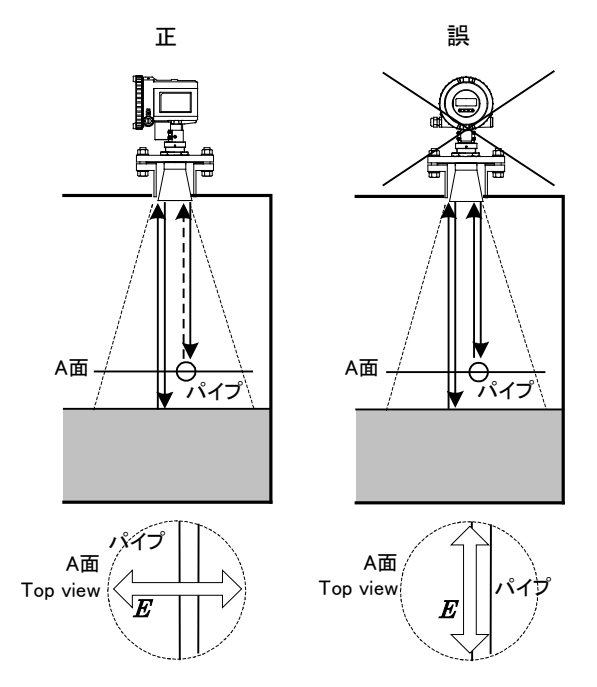

図 2.4.2 パイプがある場合の装備例

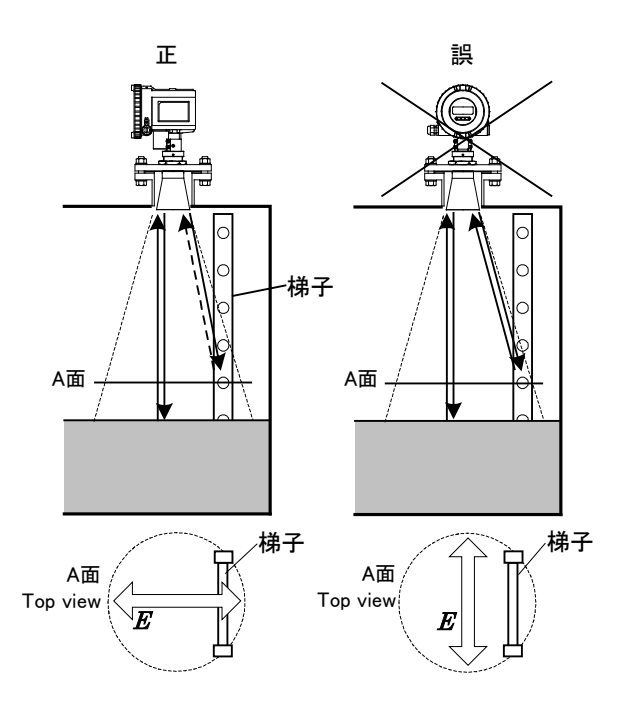

図 2.4.3 梯子がある場合の装備例

#### 2.4.2 液面と平行な面のある反射源

タンク内などにある液面と平行となる面は強い妨害波の原因となります。このような時には、反射源となる障害物の前面に反射板を置くことにより妨害波を少なく することができます。

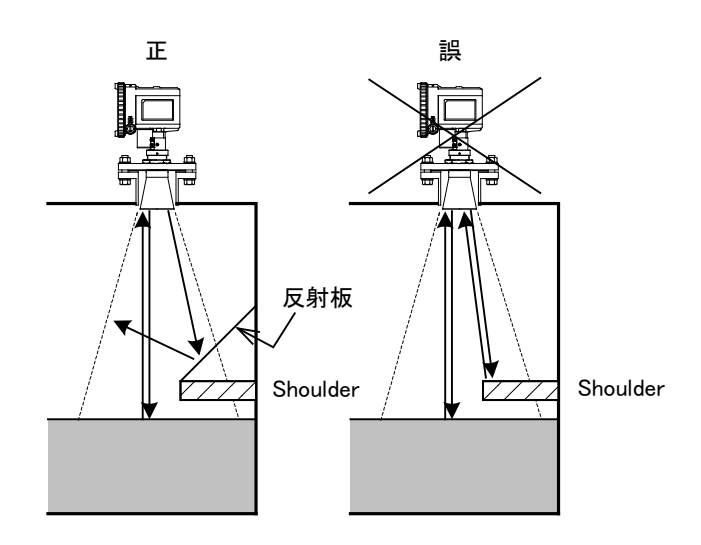

図 2.4.4 障害物がある場合の装備例

#### 2.4.3 タンクの中央にしか電波レベル計MD-10を取り付けることができない場合

タンクの中央は主ビーム以外のマイクロ波の影響により測定が不安定となること が多いため、タンクの中央に電波レベル計MD-10を取り付けることは原則として避 けてください。

しかし、タンクの中央にすでに取り付けノズルがある場合、取り付けスペースの 関係でタンクの中央以外に取り付ける場所がない場合等には、電波レベル計 MD-10 をやや傾けて取り付けると、安定な計測ができる場合があります. 但し傾けすぎる と信号強度が低下して、不安定な計測の原因になりますので、2 ~ 3 度の傾きと してください。

この場合、傾けた分だけ測定距離が変わりますので、オフセット調整やスパン補 正が必要となります。オフセット調整やスパン補正の方法は調整法の項目を参照く ださい。

#### 2.4.4 壁面と液面とのエッジの影響

水路の水位等を測定する場合、壁面と液面とのエッジの影響を避けるために、電波レベル計MD-10のマイクロ波の振動方向を水路の垂直方向に向けて設置してください。

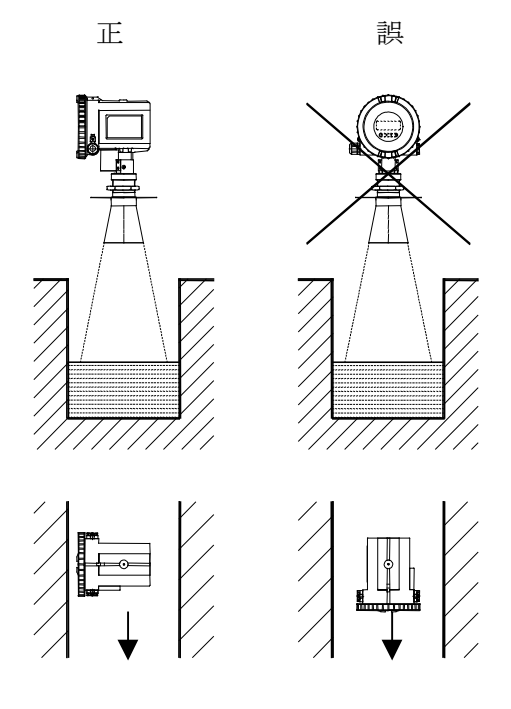

図 2.4.5 水路での装備例

# 2.4.5 円筒タンクへの設置方法

円筒タンクへ設置する場合、安定な測定を得るために、マイクロ波の振動方向を タンク壁面と 45 度になるように設置してください。また、壁面がまっすぐな場合 は、マイクロ波の振動方向をタンク壁面と垂直になるように設置してください。

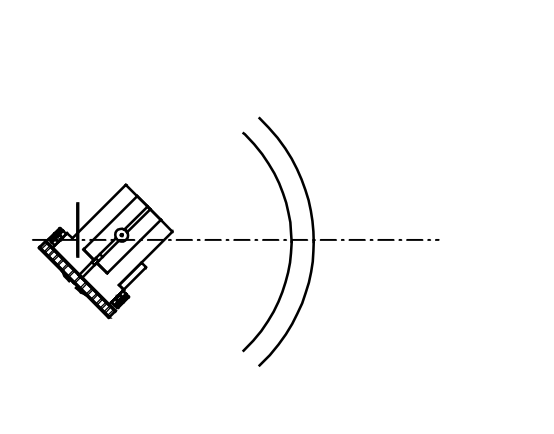

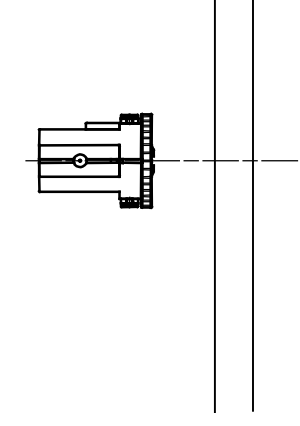

曲率がある場合

曲率がない場合

#### 図 2.4.6 円筒タンクでの装備例

#### 2.4.6 電波レベル計MD-10の取り付け例

電波レベル計MD-10をアングル材を用いて取り付ける例を示します。取り付け台 を既設構造物に設置する際、①既設構造物にアンカボルトを設置します。②アダプ タリングと取り付け板を用いて電波レベル計とアングル A、B を取り付けます。③ アンカボルトにより、アングル取り付け台を既設構造物に設置します。電波レベル 計のアンテナ中心線を水面に垂直するように設置して下さい。

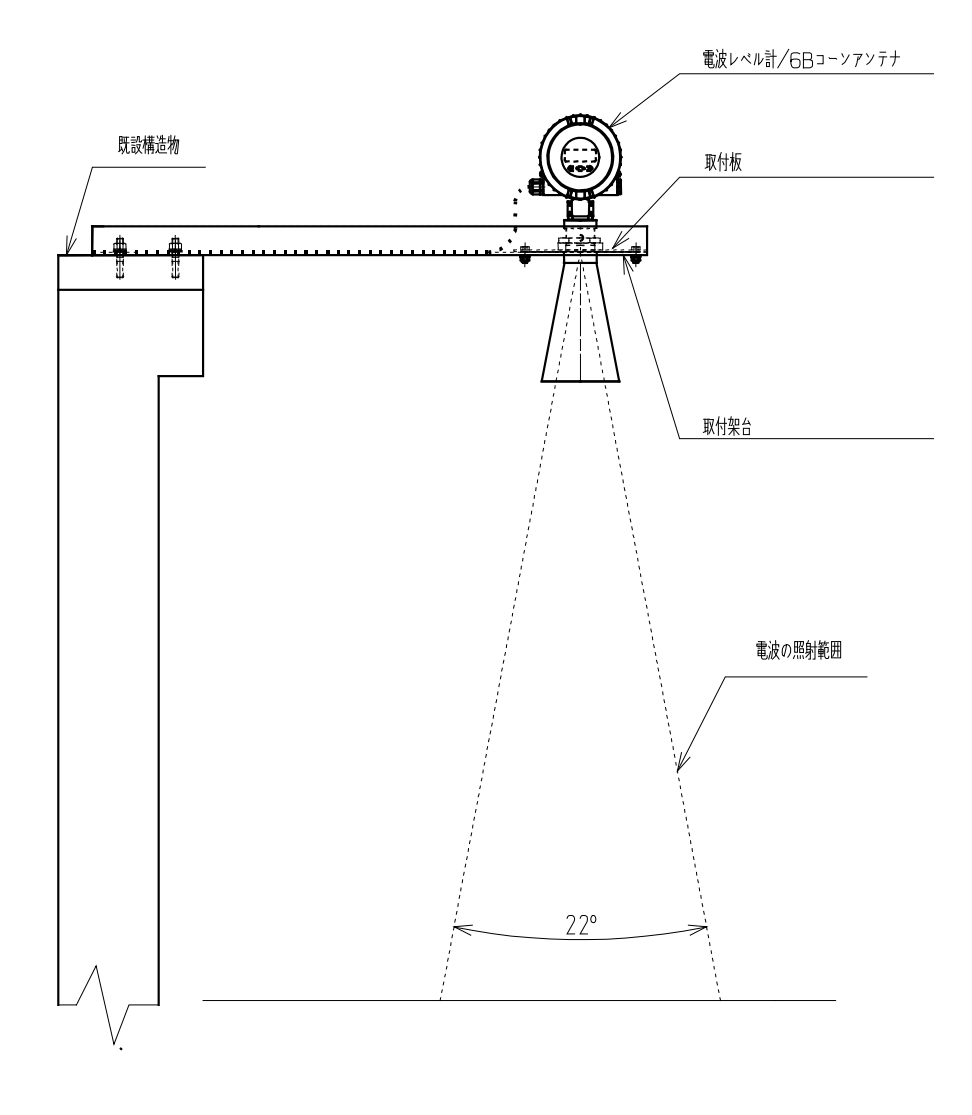

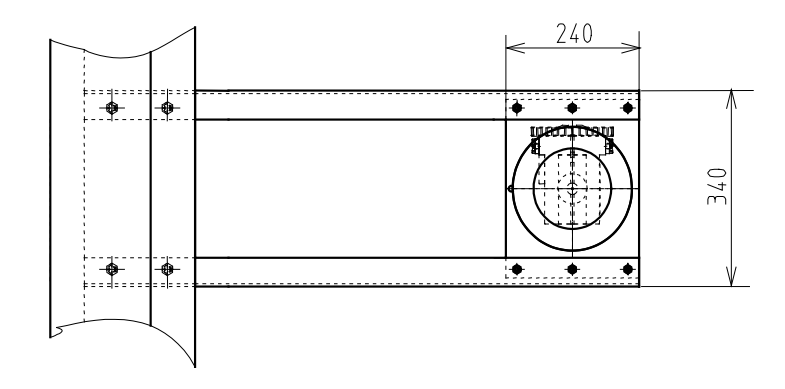

図 2.4.7 電波レベル計MD-10の取り付け例

#### 3 電気工事

#### 3.1 電波レベル計 MD-10 の結線工事

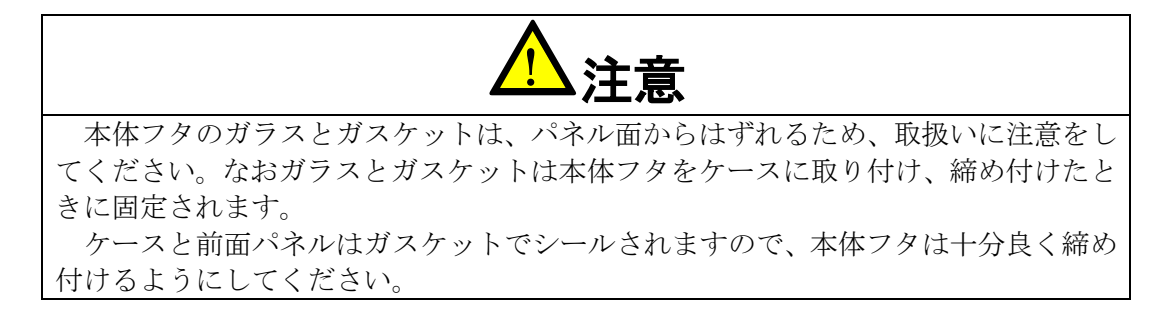

- (1)本体フタをはずします。本体フタはケースにネジで取り付けられています。
- (2)ケーブルエントリーを通してケーブルを端子台まで引き出し、ケーブルの電源線と 信号線を端子台の各端子に接続します。接続を誤ると動作しません。また機器を破損 することがありますのでご注意ください。
- (3) ケーブルのシールド外皮を端子台の近くの内部接地端子に接続します。
- (4)本体フタを取り付け、締め付けます。
- (5) ケーブルエントリー傍の外部接地端子を使って接地します。

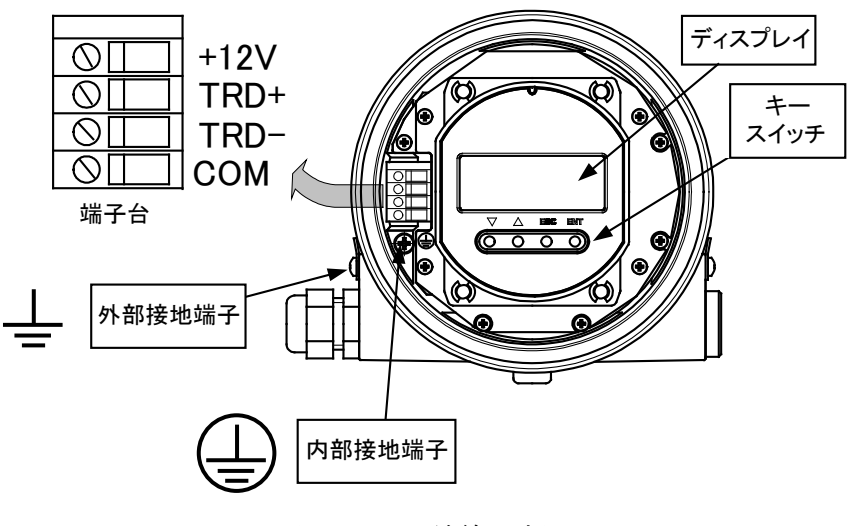

図 3.1.1 結線工事図

電波レベル計 MD-10 と電源、設定のためのパソコン等との接続例を示します。

※RS-485 インタフェースについて、当社では以下製品で動作確認を行っています。
 メーカー: CONTEC
 型番: COM-1PD(USB)H
 データ転送モード:半二重

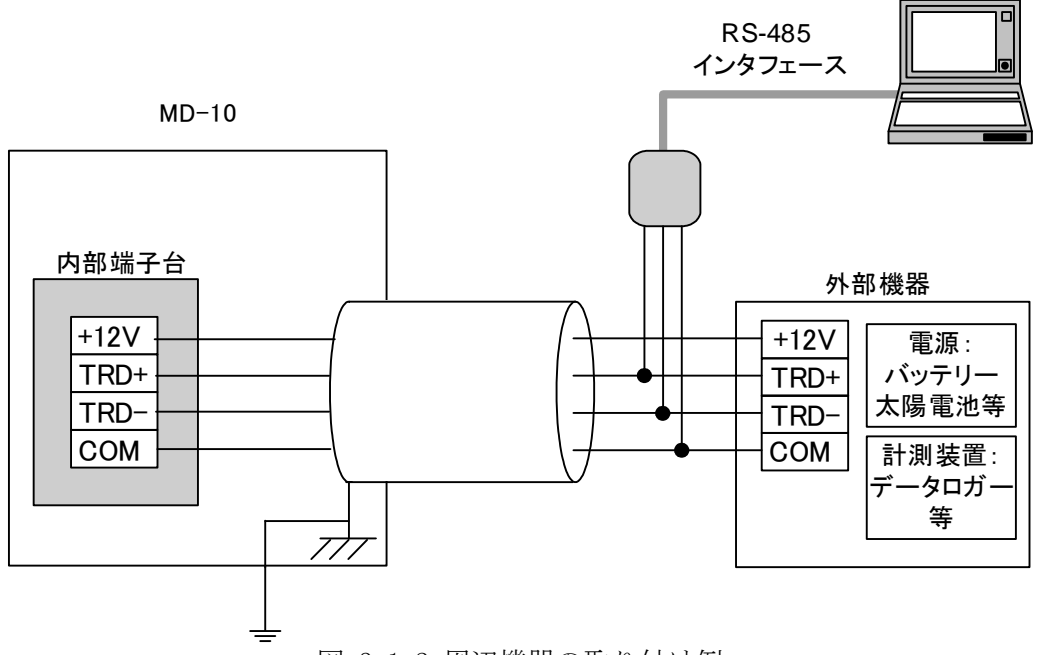

図 3.1.2 周辺機器の取り付け例

3.2 ケーブル

使用ケーブル :外被シールド付き4芯ケーブル 線材公称断面積 0.2 ~ 2.5 mm<sup>2</sup> (AWG 24~14) ケーブルエントリー: M20×1.5、二口、(ケーブル径 6 ~ 10mm)

#### 3.3 終端抵抗

 MD-10の RS-485 通信回路は、半二重フェイルセーフバイアス回路 AC 終端です。 (R=120Ω、C=0.1uF)
 終端する場合は、120Ωの終端抵抗を接続して下さい。
 終端、開放に関わらず、ケーブル長は 200m以内にして下さい。

#### 3.4 電源

| 電源電圧範囲 | : | DC $10 \sim 16V$ |      |
|--------|---|------------------|------|
| 電流容量   | : | 200mA 以上         | (推奨) |
|        |   |                  |      |

注意:本製品電源投入時には、突入電流が発生します。よって、電源には電圧ドロップを 防ぐために 200mA 以上の電流容量を推奨しています。

動作時の消費電流は「6.1機能性能仕様」をご覧ください。終端抵抗の有無及び通信状態により変化します。

#### 3.5 接地

本体ケースのケーブルエントリー傍にある外部接地端子から D 種以上の接地を行ってください。

# 3.6 アレスタ交換方法

図 3.1.3 内の矢印で示す前面パネルを固定しているネジ(図矢印4ヵ所)をはずし、 前面パネルを取り外します。

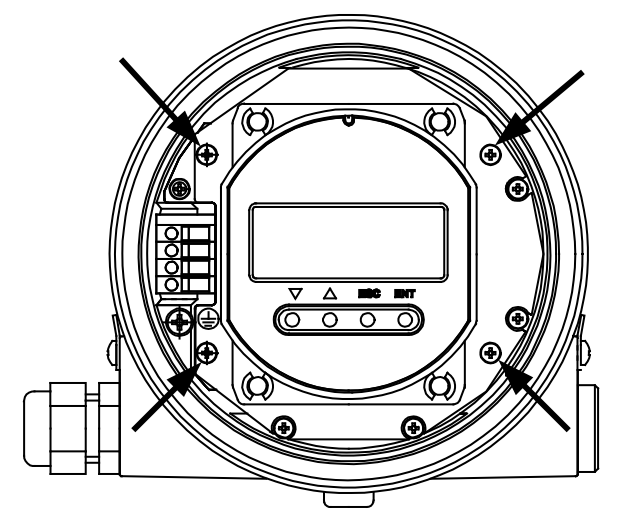

図 3.1.3 アレスタ交換①

図 3.1.4 内の矢印で示すアレスタ基板を固定しているネジ(図矢印1ヶ所)をはず し、アレスタ基板を手前に引き抜きます。

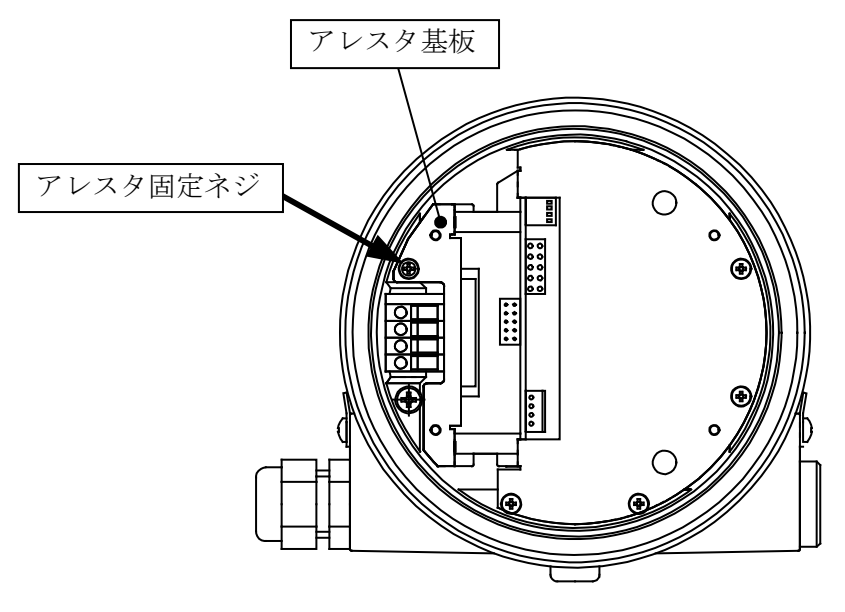

図 3.1.4 アレスタ交換②

アレスタ基板の取り付けは基板奥のコネクタがしっかりと差し込むように取り付 け、アレスタ固定ネジにて固定します。

アレスタ基板を固定後、前面パネルを取り付けて固定ネジにて固定します。前面パ ネル取り付けの際は、コネクタの位置がずれないようにネジ穴の位置が正常な位置 にくるように注意して取り付けてください。

#### 4. 機器設定法

電波レベル計 MD-10 は以下の2 種類の方法により容易に設定ができます。ただし、 ディスプレイ・キースイッチなしの機器の場合は前面パネルによる設定操作はできま せん。

- 前面パネル内のディスプレイとキースイッチを使用
- パソコン(RS-485インタフェースと専用セットアップソフトが必要)を使用
   ※詳細な設定方法については、調整用ソフトウェアの操作マニュアルをご参照ください。

#### 4.1 ディスプレイパネルとキースイッチによる設定

#### 4.1.1 ディスプレイ

計測値、バーグラフおよ び計測単位が表示されま す。

電波レベル計MD-10を動 作させるとまずサーチモ ードに入り液面を検出し た後、液面に追従した計測 が実行されます。

ENT キースイッチを押す と、設定モードに入ります。 設定モードの操作は次の 項を参照ください。

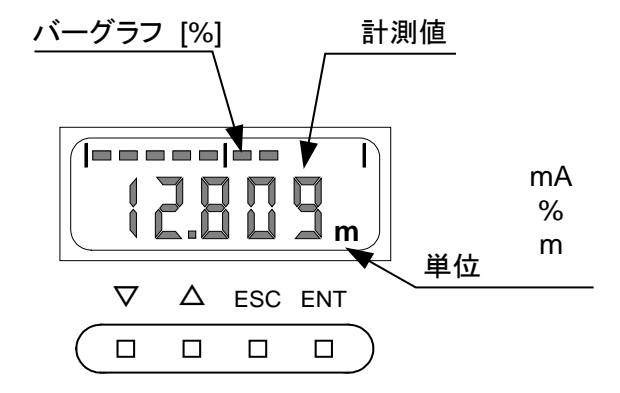

図4.1.1ディスプレィパネルとキースイッチ

#### 4.1.2 キースイッチの操作

設定データ入力方法

- (1) ディスプレイに測定値が表示された状態から設定に入ります。
- (2) ENT キーを押すと、設定モードに入ります。
- (3) 設定モードに入ると下記の表示となり、メニュー番号が表示されます。 下記の表示はメニュー番号1に入っていることを示します。

# [ {--]

(4) △キーでメニュー番号は大きくなります。▽キーでメニュー番号を小さく 出来ます。

メニュー内容についてはキーパラメータリストを参照ください。

# 

- (5) メニュー番号を ENT キーで確定させます。
- (6) サブメニュー番号が表示されます。

(7) △キーでサブメニュー番号は大きくなります。▽キーでサブメニュー番号を小さく出来ます。サブメニュー番号はメニュー項目により1から最大9まで変化します。
 サブメニューの内容はキーパラメータリストを参照ください。

- (8) 変更したいサブメニューが選択されたら、ENT キーを押します。
- (9)現在の設定値が表示されます。

# 

- (10) 設定値を変更したいときは、キーパラメータリストに従って新しい設定 値を入力します。
- (11) ENT キーを押すと現在値の一番下の桁が点滅します。点滅している桁の 数字の変更が可能です。

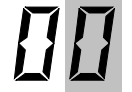

(12)新しい設定値を△、▽キーにより入力します。

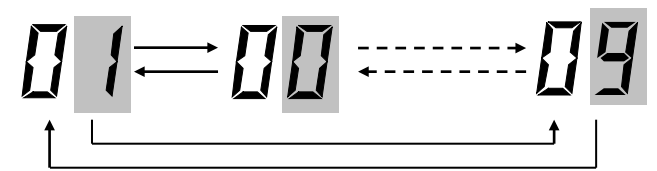

- (13)入力する設定値が表示されたら、ENT キーを押します。点滅は隣の桁に 移ります。
- (14) すべての桁の入力後、ENT キーを押し入力する設定値を確定します。
- (15) 次に ESC キーを押すとサブメニュー番号表示に戻ります。
- (16)他のサブメニュー番号の設定値を変更するときは△、▽キーで変更した いサブメニュー番号を入力し、ENT キーを押します。
- (17) 設定値の変更は上記で説明のとおりです。
- (18) サブメニューの変更後 ESC キーでサブメニュー番号表示に戻ります。
- (19) さらに ESC キーを押すとメニュー番号表示に戻ります。
- (20)他のメニューの設定を変更するときは△、▽キーで新たに設定したいメ ニュー番号を選択します。
- (21) その後サブメニューを選択し設定値を入力します。設定値の変更は上記 のとおりです。
- (22)メニュー番号表示から抜けるにはESCキーを押します。
- (23) ESC キーを押すと測定モードに戻り測定値が表示されます。

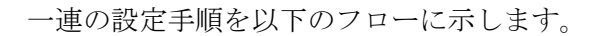

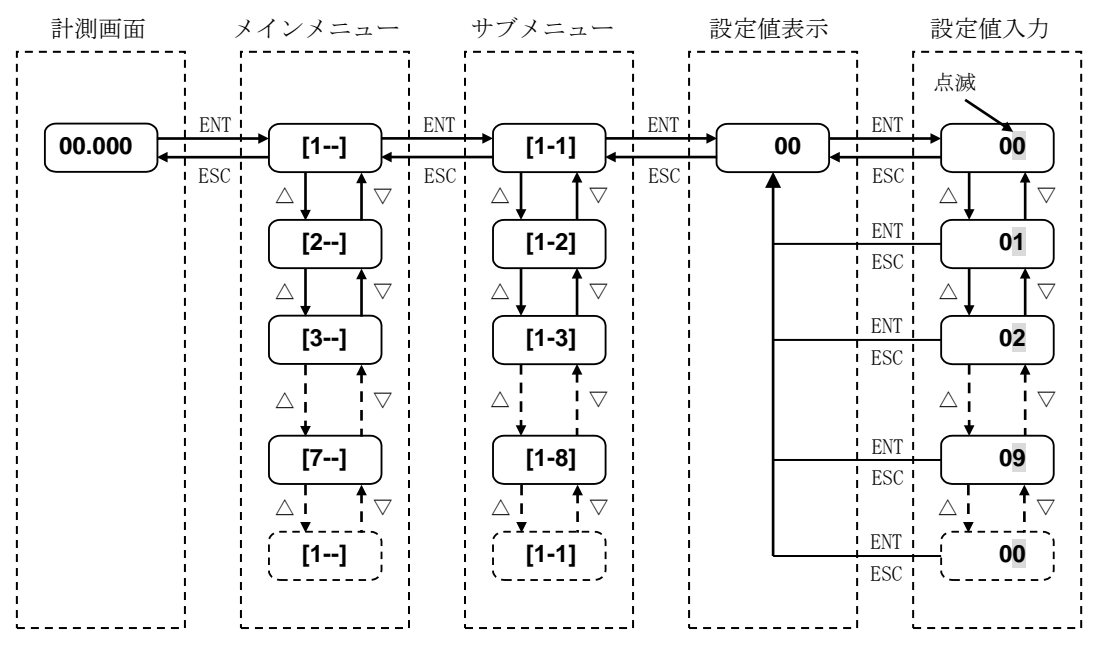

図 4.1.2 メニューフロー

# 4.1.3 設定例

測定範囲 R を初期設定値 10 m から 6.555 m に設定する例を示します。

| ステップ | キー                 | 表示      | 備考            |
|------|--------------------|---------|---------------|
| 1    | _                  | 7.555 m | 現在の測定表示値      |
| 2    | ENT                | [1]     | メニュー表示        |
| 3    | ENT                | [1-1]   | サブメニュー表示      |
| 4    | $\bigtriangleup$   | [1-2]   | サブメニュー番号変更    |
| 5    | $\bigtriangleup$   | [1-3]   | サブメニュー番号変更    |
| 6    | $\bigtriangleup$   | [1-4]   | サブメニュー番号変更    |
| 7    | $\bigtriangleup$   | [1-5]   | サブメニュー番号変更    |
| 8    | ENT                | 10.000  | 初期設定値         |
| 9    | ENT                | 10.000  | "0"  点滅       |
| 10   | $\Delta \times 5$  | 10.005  | △キーを5回押す      |
| 11   | ENT                | 10.005  | ENT で確定       |
| 12   | $\Delta \times 5$  | 10.055  | △キーを5回押す      |
| 13   | ENT                | 10.055  | ENT で確定       |
| 14   | $\Delta \times 5$  | 10.555  | △キーを5回押す      |
| 15   | ENT                | 10.555  | ENT で確定       |
| 16   | $\nabla \times 4$  | 16.555  | ▽キーを4回押す      |
| 17   | ENT                | 16.555  | ENT で確定       |
| 18   | $\bigtriangledown$ | 06.555  | ▽キーを1回押す      |
| 19   | ENT                | 06.555  | ENT で確定 セット完了 |
| 20   | ESC                | [1-5]   | サブメニュー表示      |
| 21   | ESC                | [1]     | メニュー表示        |
| 22   | ESC                | 4.110   | 新設定の測定表示値     |

## 4.1.4 各パラメータの説明

#### [1--] 基本設定

#### [1-1] ディスプレイに表示する計測値を設定

| 設定値        | 設定内容  | 備考                |
|------------|-------|-------------------|
| 0<br>(初期値) | レベル   | 測定対象物のレベル値を表示します。 |
| 1          | 距離    | 計測基準面からの距離を表示します。 |
| 2          | 容積比   | 容積比を % で表示します。    |
| 3<br>(無効)  | (無効)  | 無効な値が表示されます。      |
| 4          | 信号強度  | 計測波形の信号強度を表示します。  |
| 5          | 最大容積値 | 最大容積値を表示します。      |

#### [1-2] アンテナタイプを設定

| 設定値  | 設定内容        |
|------|-------------|
| 0    | 4B コーン      |
| 1    | 6B コーン      |
| 2    | 8B コーン      |
| 3    | 無効          |
| 4    | 無効          |
| 5    | 8B パイプアンテナ  |
| 6    | 6B パイプアンテナ  |
| 7    | 4B パイプアンテナ  |
| 8~15 | 設定しないでください。 |

# [1-3] 測定単位を設定

| 設定値 | 表示内容  | 備考              |
|-----|-------|-----------------|
| 0   | m     | 表示単位を m に設定します。 |
|     | のちょうよ |                 |

#### 注)表示単位はmのみです。

#### [1-4] G(検尺基準面から計測基準面までの距離)を設定

| 設定範囲             | 初期値   | 備考                      |
|------------------|-------|-------------------------|
| -99. 999-99. 999 | 0.000 | [m]、計測可能な R は最大 20m です。 |

#### [1-5] R(検尺基準面からゼロレベルまでの距離)を設定

| 設定範囲         | 初期値    | 備考                  |
|--------------|--------|---------------------|
| 0.000-99.999 | 20.000 | [m]、計測可能なRは最大20mです。 |

#### [1-6] C(ゼロレベル以下の計測範囲)を設定

| 設定範囲         | 初期値   | 備考                      |
|--------------|-------|-------------------------|
| 0.000-99.999 | 0.300 | [m]、計測可能な R は最大 20m です。 |

#### [1-7] H (不感帯) を設定

| 設定範囲         | アンテナタイプ | 初期値   | 備考  |
|--------------|---------|-------|-----|
| 0.103-99.999 | 4B コーン  | 0.103 | [m] |
| 0.223-99.999 | 6B コーン  | 0.223 |     |
| 0.343-99.999 | 8B コーン  | 0.343 |     |

\_\_\_\_\_\_ 注)4B パイプアンテナをご使用になる場合は、0.103[m]以上を設定してください。

#### [1-8] TPm などで表示を行うためのオフセット値を設定

| 設定範囲           | 初期値   | 備考  |
|----------------|-------|-----|
| -99.999-99.999 | 0.000 | [m] |

#### [2--] (無効)

#### この設定は無効です。機器の動作に影響を与えません。

#### [3---] 容積設定

#### [3-1] タンク形状を設定

| 設定値   | 内容     | 備考 |
|-------|--------|----|
| 0     | 容積計算なし |    |
| (初期値) |        |    |
| 1     | 円筒縦形   |    |
| 2     | 球形     |    |
| 3     | 円筒横形   |    |
| 4     | 容積テーブル |    |

タンク形状

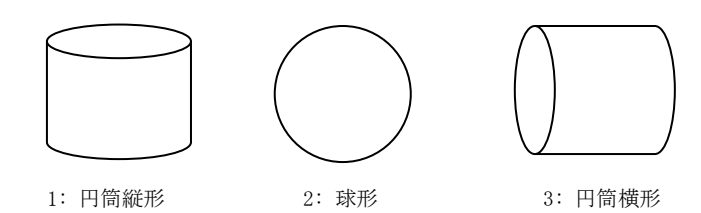

# [3-2] 容積テーブルポイント数を設定

| 設定範囲 | 初期値 | 備考                          |
|------|-----|-----------------------------|
| 0-20 | 0   | 容積テーブルに使用するポイント数を入力します。     |
|      |     | 注) 0 の場合[3-3][3-4]を設定できません。 |

#### [3-3] 容積テーブルのレベル値を設定([300]~[319])

| ч., |                |       |                   |
|-----|----------------|-------|-------------------|
|     | 設定範囲           | 初期値   | 備考                |
|     | -99.999-99.999 | 0.000 | 設定範囲を[m]で記載しています。 |

#### [3-4] 容積テーブルの容積値を設定([320]~[339])

|   | 設定範囲                            | 初期値  | 備考                               |
|---|---------------------------------|------|----------------------------------|
|   | 0-99999.99                      | 0.00 | 設定範囲を[m <sup>3</sup> ] で記載しています。 |
| - | [3-2]~[3-4] で容積テーブルを作成する際の詳細手順は |      |                                  |

【第5章 5.4.2 容積テーブル】をご参照ください。

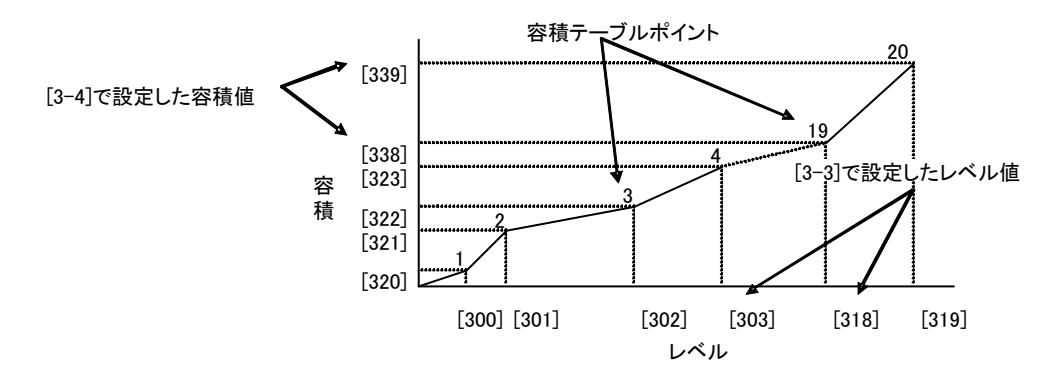

[3-5] 容積テーブルをすべて削除

"1"をセットすると、容積テーブルが0(全点削除)に設定されます。

#### [3-6] 計測するタンクの直径を設定

| 設定範囲         | 初期値   | 備考  |
|--------------|-------|-----|
| 0.000-10.000 | 1.000 | [m] |

[3-7] 計測するタンクの長さを設定

| 設定範囲         | 初期値   | 備考  |
|--------------|-------|-----|
| 0.000-20.000 | 1.000 | [m] |

#### [3-8] 計測するタンクのオフセット値を設定

| 設定範囲           | 初期値   | 備考  |
|----------------|-------|-----|
| -99.999-99.999 | 0.000 | [m] |

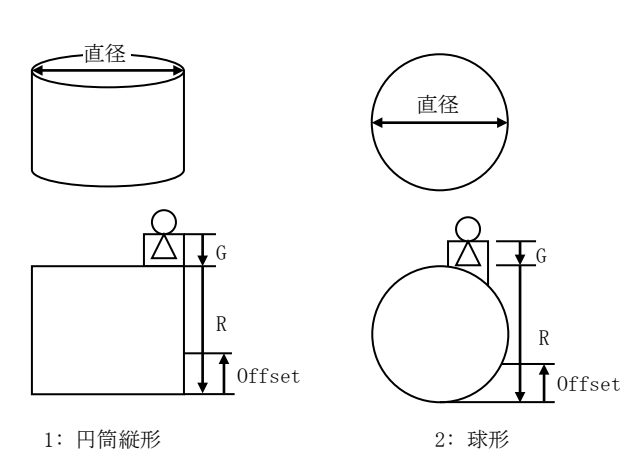

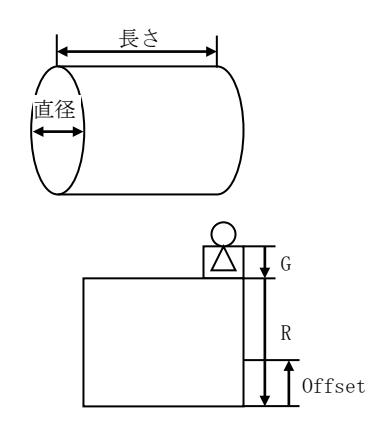

3: 円筒横形

#### [3-9] 計測する容積単位を設定

| 設定値     | 表示内容           | 備考                           |  |  |
|---------|----------------|------------------------------|--|--|
| 0       | m <sup>3</sup> | 表示単位を m <sup>3</sup> に設定します。 |  |  |
| 注)表示単位は | m³のみです。        |                              |  |  |

#### [4---] 校正

 $[4-1] \sim [4-2]$ 

設定は無効です。機器の動作に影響を与えません。

[4-3] 計測値のオフセットキャリブレーションを設定

| 設定範囲         | 初期値   | 備考  |
|--------------|-------|-----|
| -1.000-1.000 | 0.000 | [m] |

[4-4] 計測値のスパンキャリブレーションを設定

| 設定範囲          | 初期値    | 備考 |
|---------------|--------|----|
| 0.9000-1.1000 | 1.0000 |    |

#### [5---] 詳細設定

[5-1] 計測値の平均値の時間を設定

| 設定範囲  | 初期値 | 備考  |
|-------|-----|-----|
| 1-120 | 10  | [s] |

#### [5-2] ノイズマージンレベルを設定

| 設定範囲     | 初期値    | 備考   |
|----------|--------|------|
| 0-100.00 | 3.00 💥 | [dB] |

ノイズレベルが大きい時、信号レベルを小さくしノイズをマスクします。 ※初期値以外の設定を行うと動作が不安定になることがあります。

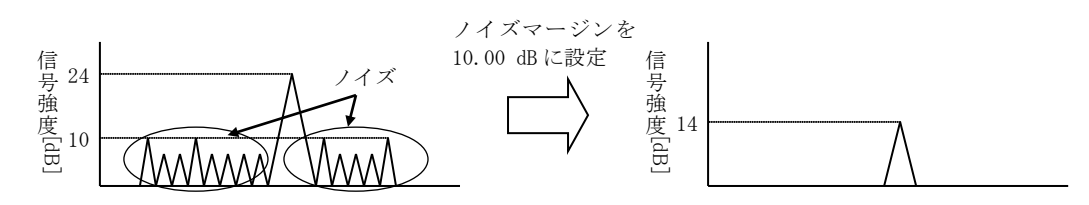

#### [5-3] 欠測してからエコーをサーチする時間を設定

| 設定範囲  | 初期値 | 備考  |
|-------|-----|-----|
| 0-255 | 120 | [s] |

#### [5-4] (無効)

この設定は無効です。機器の動作に影響を与えません。

[5-5] (無効)

この設定は無効です。機器の動作に影響を与えません。

#### [5-6] 検出するエコー種類を設定

| 設定値                                                                                                    | 内容      | 備考                    |  |
|----------------------------------------------------------------------------------------------------|---------|-----------------------|--|
| 0                                                                                                    | マックスエコー | 注)本機では使用できません。        |  |
| 1                                                                                                    | ファースト   | 距離がより近い反射を液面エコーとして検出し |  |
| *                                                                                                    | エコー     | ます。                   |  |
| ※本機器は設定値「1」(ファーストエコー)以外を選択することはできません。                                                                                                    |         |                       |  |
| $\begin{bmatrix} c \\ - c \\ - c $ |         |                       |  |

距離

## [5-7] ダブルバウンスチェック ON/OFF

| 設定値        | 内容  | 備考                                                                        |
|------------|-----|---------------------------------------------------------------------------|
| 0          | ON  | 急激な水位上昇の際に、間違ったエコーを検出<br>してしまうことがあり、これを正しい判定が可                            |
|            |     | 能となるように補う機能です。[5-8]でスパイラ<br>ルサーチが選択されている状態で本設定値を 0<br>(ON) にすることで有効になります。 |
| 1<br>(初期値) | OFF | 本機能が無効になります。                                                              |

#### [5-8] サーチ種類を設定 ※1 ※2

| · · · · · · · · · · · · · · · · · · · |          |                      |  |
|---------------------------------------|----------|----------------------|--|
| 設定値                                   | 内容       | 備考                   |  |
| 0                                     | リニア2回サーチ | センサ位置を起点にして遠方に向かってサー |  |
|                                       |          | チし、エコーが同じ範囲内に2回続けて検出 |  |
|                                       |          | されたとき液面位置として採用します。   |  |
| 1                                     | リニア1回サーチ | センサ位置を起点にして遠方に向かってサー |  |
|                                       |          | チします。1回目のエコー検出で液面位置と |  |
|                                       |          | して採用します。             |  |
| 2                                     | スパイラルサーチ | 起動時は前回の液面位置を起点にして周辺の |  |
|                                       |          | エコーをサーチします。          |  |
|                                       |          |                      |  |

※1 サーチ種類は設置環境に合わせて選択することが重要です。
 詳細については [5.8 起動時処理時間の選択]を参照してください。
 ※2 初期値については、[4.2 パラメータリスト]を参照してください。

# [6--] ノイズテーブル

#### [6-1] ノイズテーブルポイント数を設定

| 設定範囲 | 初期値 | 備考                          |
|------|-----|-----------------------------|
| 0-10 | 0   | 注) 0 の場合[6-2][6-3]を設定できません。 |

[6-2] ノイズテーブルのレベル値を設定([600]~[609])

| 設定範囲           | 初期値   | 備考                |
|----------------|-------|-------------------|
| -99.999-99.999 | 0.000 | 設定範囲を[m]で記載しています。 |

[6-3] ノイズテーブルの閾値を設定([610]~[619])

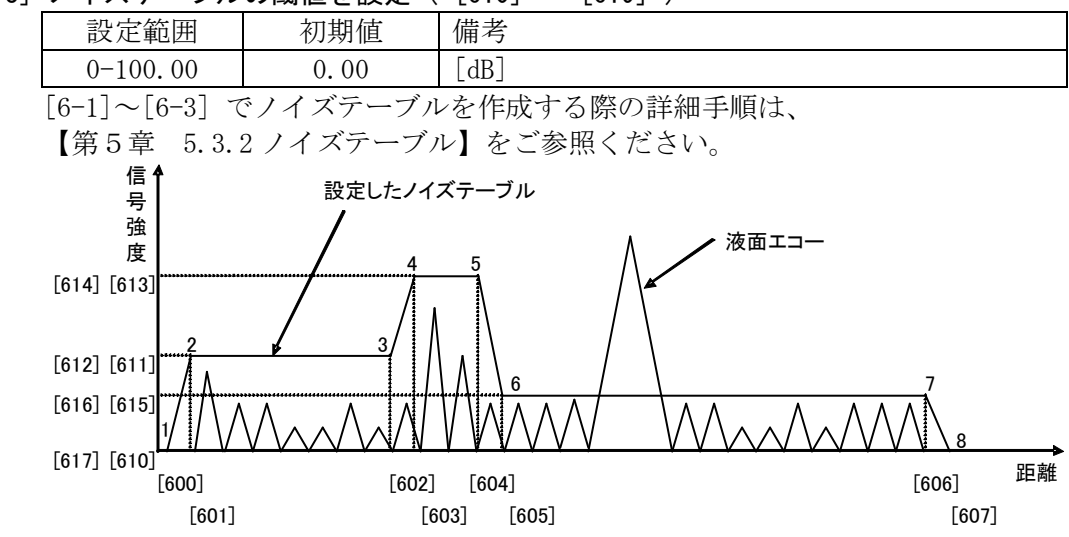

[6-4] 全削除

| 設定値 | 内容   | 備考                     |
|-----|------|------------------------|
| 0   | 削除なし |                        |
| 1   | 全削除  | 設定値"1"はノイズテーブルを全削除します。 |
|     |      |                        |

#### [7---] その他

[7-1] パスワード

通常使用しません。

[7-2] リサーチ

"1"をセットすると、リサーチ(エコー検索)が実行されます。

#### [7-3] 設定値初期化

"1"をセットすると、設定値が工場出荷時の状態に戻ります。 本機能を使用する際にはご注意ください。

[7-4] エラーコード表示

| 表示值  | ステータス       | 対処法                                                                             |
|------|-------------|---------------------------------------------------------------------------------|
| E-00 | 正常          | -                                                                               |
| E-02 | 内部故障 (基板)   | 販売店にご相談ください                                                                     |
| E-03 | 内部故障        | 販売店にご相談ください                                                                     |
|      | (マイクロ波ユニット) |                                                                                 |
| E-04 | ノイズテーブルエラー  | (参照:5.3.2ノイズテーブル)<br>[600]-[609] 各ポイント設定値<br>が <u>昇順の関係</u> になっているかご<br>確認ください。 |
| E-05 | 容積テーブルエラー   | (参照:5.4.2容積テーブル)<br>[300]-[319]各ポイント設定値<br>が <u>昇順の関係</u> になっているかご<br>確認ください。   |

# [7-5] ソフトウェアバージョン表示

# [7-6] ハードウェアリセット

"1"をセットすると、ハードウェアリセットが実行されます。

# 4.2 パラメータリスト

| メイン<br>メニュー            | サブ<br>- メニュー 設定項目 |                              | 入力値                                                                                                    | 初期値                        |
|------------------------|-------------------|------------------------------|----------------------------------------------------------------------------------------------------|----------------------------|
| [1]<br>設定              | [1-1]             | LCD内容表示                      | <ol> <li>レベル</li> <li>アレジ(距離)</li> <li>容積比(%)</li> <li>無効</li> <li>信号強度</li> <li>最大容積値</li> </ol>                                                                        | 0(レベル)                     |
|                        | [1-2]             | アンテナタイプ                      | <ol> <li>4Bコーン</li> <li>6Bコーン</li> <li>8Bコーン</li> <li>無効</li> <li>無効</li> <li>5:8B パイプアンテナ</li> <li>6B パイプアンテナ</li> <li>7:4B パイプアンテナ</li> <li>8-15:設定しないでください</li> </ol> | -                          |
|                        | [1-3]             | 測定単位                         | 0: meter                                                                                                    | 0 (meter)                  |
|                        | [1-4]             | G                            | -99.999 ~ 99.999 m、<br>(計測可能なRは最大20m<br>です。)                                                                                                    | 0.000                      |
|                        | [1-5]             | R                            | 0.000 ~ 99.999 m、<br>(計測可能なRは最大20m<br>です。)                                                                                                    | 20. 000                    |
|                        | [1-6]             | С                            | 0.000 ~ 99.999 m、<br>(計測可能なRは最大20m<br>です。)                                                                                                    | 0. 300                     |
|                        | [1-7]             | H 4Bコーン<br>6Bコーン<br>8Bコーン    | 0. 103 $\sim$ 99. 999 m<br>0. 223 $\sim$ 99. 999 m<br>0. 343 $\sim$ 99. 999 m                                                                                            | 0. 103<br>0. 223<br>0. 343 |
|                        | [1-8]             | 表示オフセット                      | -99.999 $\sim$ 99.999 m                                                                                                    | 0.000                      |
| [2]<br>無効<br>[3]<br>容積 | 無効<br>[3-1]       | タンク形状                        | 0: 容積計算なし<br>1: 円筒縦形<br>2: 球形                                                                                                    | 0 (交積計質な1)                 |
|                        | [3-2]             | <b>油</b> 正占粉                 | 2: いか<br>3: 円筒横形<br>4: 容積テーブル                                                                                                    | 0 (谷傾可身なし)                 |
|                        | [0 2]             | 常になっている。                     | -00,000,000,000,m                                                                                                    | 0                          |
|                        | [3-3]             | 本領ノーノル<br>レベル値 [300] ~ [319] | -99.999 · 999.999 m                                                                                                    | 0.000                      |
|                        | [3-4]             | 容積テーブル<br>容積値 [320] ~ [339]  | $0.00 \sim 99999.99$                                                                                                    | 0.00                       |
|                        | [3-5]             | 補正点数全点削除                     | "1"で削除                                                                                                    | -                          |
|                        | [3-6]             | タンクの直径                       | $0.000 \sim 10.000 \text{ m}$                                                                                                    | 1.000                      |
|                        | [3-7]             | タンクの長さ                       | $0.000 \sim 20.000$ m                                                                                                    | 1.000                      |
|                        | [3-8]             | タンクのオフセットレベル                 | -99.999 $\sim$ 99.999 m                                                                                                    | 0.000                      |
|                        | [3-9]             | 容積単位                         | 0: m <sup>3</sup>                                                                                                    | $0 (m^3)$                  |

| メイン<br>メニュー | サブ<br>メニュー | 設定項目                       | 入力値                                       | 初期値                |
|-------------|------------|----------------------------|-------------------------------------------|--------------------|
| [4]         | [4-1]      | 無効                         |                                           |                    |
| 校正          | [4-2]      | 無効                         |                                           |                    |
|             | [4-3]      | オフセット<br>キャリブレーション         | -1.000 ∼1.000 m                           | 0.000              |
|             | [4-4]      | スパンキャリブレーション               | $0.9000 \sim 1.1000$                      | 1.0000             |
| [5]         | [5-1]      | 計測値平均時間                    | 1 ~ 120 秒                                 | 10                 |
| 詳細設定        | [5-2]      | ノイズマージンレベル                 | $0 \sim 100.00  [dB]$                     | 3.00               |
|             | [5-3]      | リサーチ遅延時間                   | 0 ~ 255 秒                                 | 120                |
|             | [5-4]      | 無効                         |                                           |                    |
|             | [5-5]      | 無効                         |                                           |                    |
|             | [5-6]      | エコー検出方法                    | 1:ファーストエコー                                | 1(ファーストエコー)        |
|             | [5-7]      | ダブルバウンスチェック<br>ON/OFF      | 0: ON<br>1: OFF                           | 1 (OFF)            |
|             | [5-8]      | サーチ種類                      | 0: リニア2回サーチ<br>1: リニア1回サーチ<br>2: スパイラルサーチ | 2: スパイラルサーチ<br>注1) |
| [6]         | [6-1]      | ノイズテーブル設定点数                | $0 \sim 10$                               | 0                  |
| ノイズ<br>テーブル | [6-2]      | ノイズテーブル<br>レベル値[600]~[609] | -99.999 $\sim$ 99.999 m                   | 0.000              |
|             | [6-3]      | ノイズテーブル<br>閾値[610]~[619]   | $0 \sim 100.00 \text{ [dB]}$              | 0.00               |
|             | [6-4]      | 全削除                        | "1"で全削除                                   | -                  |
| [7]         | [7-1]      | パスワード                      | 使用しません                                    | _                  |
| その他         | [7-2]      | リサーチ                       | "1"でリサーチ                                  | -                  |
|             | [7-3]      | 設定値初期化                     | "1"で初期化                                   | -                  |
|             | [7-4]      | エラーコード表示                   | -                                         | -                  |
|             | [7-5]      | ソフトウェアバージョン                | -                                         | -                  |
|             | [7-6]      | ハードウェアリセット                 | "1"でリセット                                  | -                  |

注1)

設定値初期化([7-3])の操作を実行しますと[5-8]サーチ種類が「1:リニア1回サーチ」に設定されます。 工場出荷時設定に戻すには[5-8]サーチ種類を「2:スパイラルサーチ」に再設定する必要があります。 (納入時は「2:スパイラルサーチ」に設定されています。)

#### 5 設定

#### 5.1 基本設定

次のパラメータを設定します。

タンク寸法

G (検尺基準面から計測基準面までの距離)

- R (検尺基準面からゼロレベルまでの距離)
- C (ゼロレベル以下の計測範囲)
- H(計測マスキング範囲)

基本パラメータ

使用アンテナタイプコード

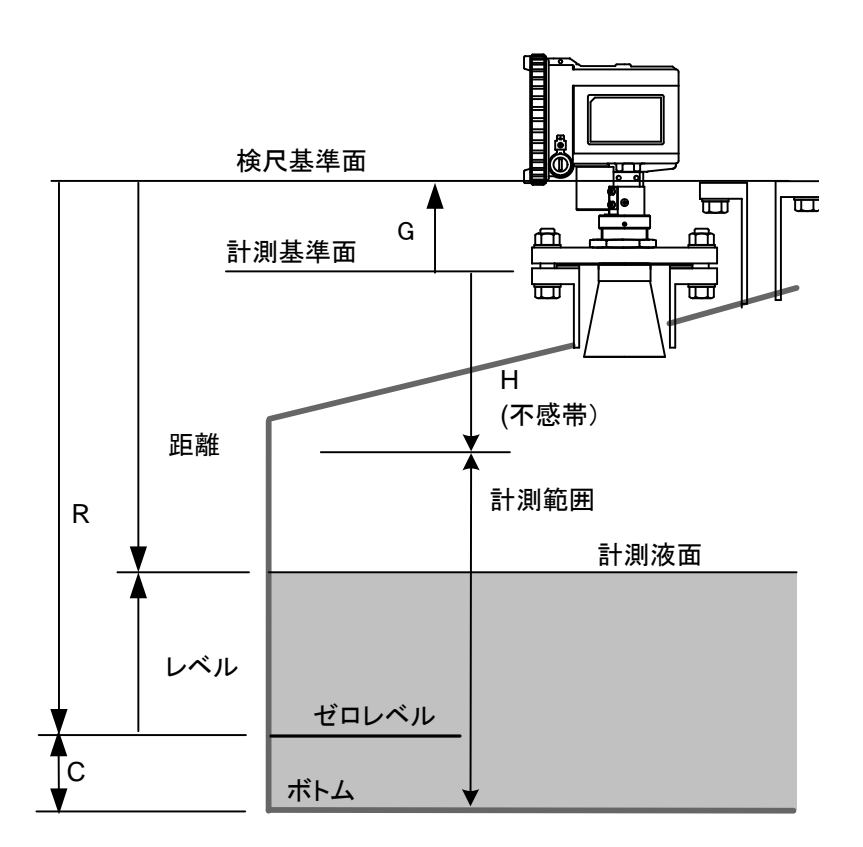

図 5.1.1 設定に必要なパラメータ

#### 5.2 マイナスレベルの測定

Cはゼロレベル面から下部の計測領域を定義しています。Cをゼロ以外の数値にしておくと基準となるゼロレベル以下の液面を計測できます。

# 5.3 ノイズエコーの避け方

#### 5.3.1 アンテナ近傍のマスキング

タンク形状によって、アンテナ近傍でタンクと液面との強い多重反射によりノイズエコ ーが強く発生する場合があります。この影響を受けると液面レベルが正しく計測できない 場合があります。このような場合はパラメータ値 H を設定することでこの影響を避ける ことが可能となります。

H の初期値はアンテナ先端までの距離が設定されています。

#### 5.3.2 ノイズテーブル

ノイズレベルが強く反射エコーを正常に認識できない場合、信号を認識する閾値をノイ ズレベルより高く設定することで、安定な計測ができるようになります。この閾値は任意 の距離ごとに設定することができます。

例えばマスキングにより計測不能な領域ができる場合には、アンテナ近傍の位置でノイ ズテーブルを使用し閾値を高く設定することで安定な計測ができるようになります。

ノイズテーブルで設定される閾値は、最大 10 ポイントの点の折れ線で接続された閾値 となります(0 m 地点と20 m 地点は 0 dB に固定されています)。

閾値を決めるには予めタンク内の信号強度を知っておく必要があります。

Note:

- ノイズテーブルの入力は本体キースイッチよりも操作性のよいパソコン用設定ソフトによる設定変更を推奨します。
- ・ タンク内の<u>信号強度</u>はパソコン用設定ソフトを用いて確認することができます。

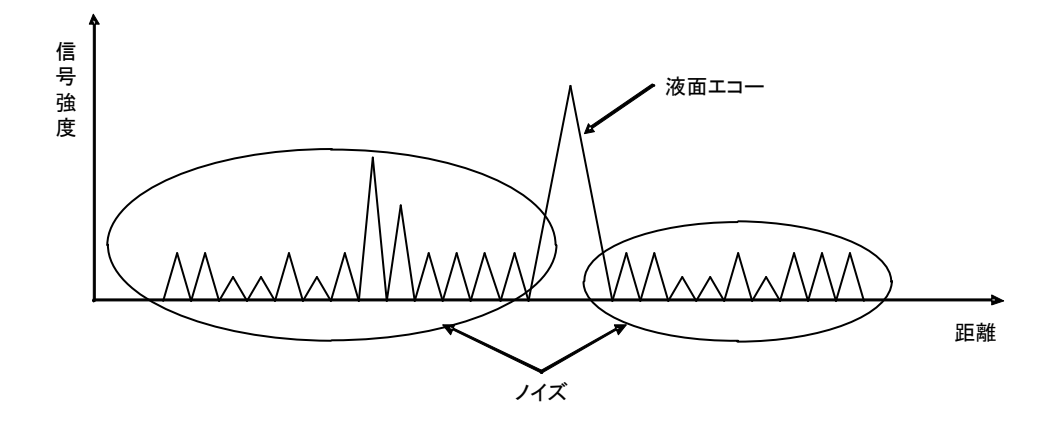

図 5.3.1 タンク内の信号強度

- ノイズテーブルの入力は以下のように行います。
- (1) 設定項目 [6-1] に入ります。設定ポイント数を入力します. 最大 10 ポイント まで設定可能です。
- (2) 設定項目 [6-2] に入ります。次に、設定するポイントを選択します([6-1] で 10 を設定した場合、[600] ~ [609] を選択することができます)。設定するポ イントを選択後 ENT を押し設定値を表示させます。
- (3)設定距離値([600])を入力し ENT を押します。次の設定距離値([601]) を同様に入力します。次々に設定距離値を入力し、設定ポイント数だけ入力します。
- (4) 次は振幅値の入力です
- (5) 設定終了後、ESC キーを 2 回押し、サブメニュー画面まで戻ります。設定項目
   [6-3] に入ります。次に、設定するポイントを選択します([6-1] で10 を設定した場合、[610] ~ [619] を選択することができます)。
- (6) このポイントは [6-2] で設定した距離に 1 対 1 で対応します。 設定するポイントでENTを押し、設定値を表示させます。設定閾値([610])を入力後、ENTを押します。次の設定閾値([611])を入力し、次々に設定閾値を設定したポイント数だけ入力します。
- (7) 閾値設定終了後、ESC を押してサブメニューに戻り、さらに ESC を押してメインメニューに戻ります。さらに ESC を押すと計測モードになります。

ノイズテーブルの設定距離値は、設定ポイントの小さい順に合わせて徐々に距離が大き くなるよう設定してください(距離の順番を間違えるとテーブルエラーになり機能が作動 しません。また、テーブルエラーは設定項目 [7-4] で確認することができます)。

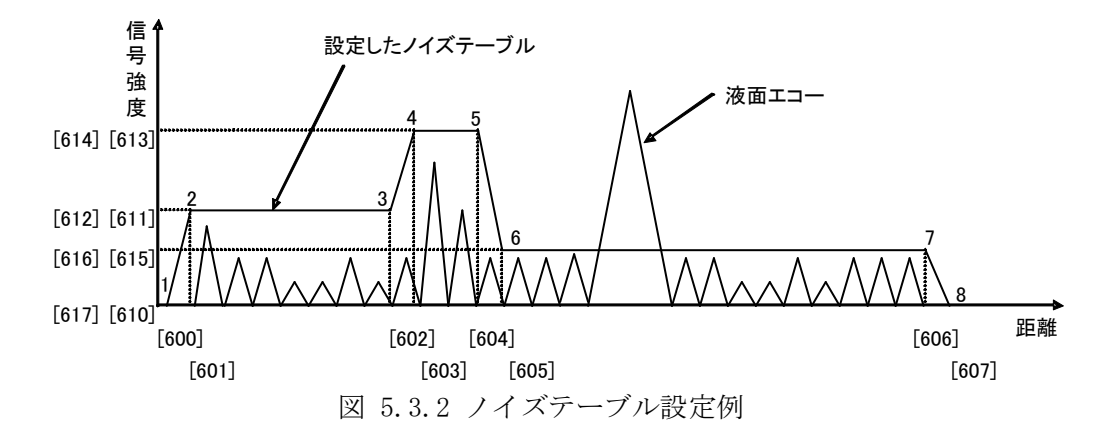

図 5.3.2 にノイズテーブルの設定例を示します。ノイズテーブルの設定により図 中の1,2,3...8ポイントで示される折れ線が閾値となります。この閾値レベルより信号 強度の小さい信号はノイズとして扱われ、検出されません。

#### 5.3.3 ノイズテーブル入力時の注意点

- ノイズテーブルを作成する際、下記の点に注意してください。
  - 1. 設定距離はマスクするノイズのピーク位置の±0.3 mの位置に設定してください。
  - 2. 閾値はマスクするノイズのピーク値より5 dB 以上大きくしてください。

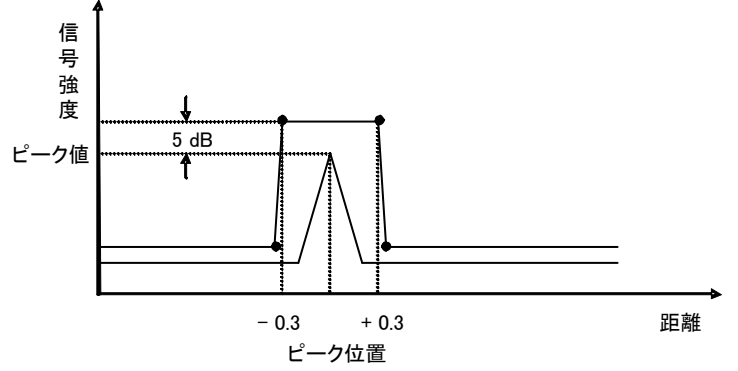

図 5.3.3 ノイズテーブルの設定

#### 5.4 容積計算

3 種類の標準的なタンク形状に対する容積計算公式と容積テーブルによる容積計算法 が用意されています。球形タンク、円筒縦形タンク、円筒横形タンクの場合はタンク径と タンク長、オフセットレベルを入力することで、レベル測定値から自動的に容積を算出さ せることができます。

#### 5.4.1 標準タンク

標準タンクの場合には以下のようにして設定を行います。

- (1) 設定項目 [3-1] に入り、タンク形状を選択します。
- (2) 設定項目 [3-6] でタンク直径、[3-7] でタンク長、[3-8] でオフセットレベル、 [3-9]で容積単位を選択します。

#### 5.4.2 容積テーブル

容積テーブルを使用する場合には以下のように設定を行います。

容積テーブルは入力した 20 ポイントの点間を直線で補間するようにして容積を算出 します。容積テーブルは 2 ポイント以上の入力を行う必要があります。

- (1) 設定項目 [3-1] で4 を入力します。
- (2) 設定項目 [3-2] で設定ポイント数を入力します。最大 20 ポイントまで設定可能 です。
- (3)設定項目[3-3]に入ります。次に設定するポイントを選択します([3-2]で20を 設定した場合、[300]~[319]が選択可能です)。設定するポイントでENTを押 し設定値を表示します。
- (4) 設定レベル値([300])を入力し、ENTを押します。次の設定レベル値([301]) を入力します。次々に設定したポイント数だけ設定レベル値を入力します。
- (5) すべてのレベル値を設定終了後、ESC を2 回押しサブメニューまで戻ります。
- (6) 設定項目 [3-4] に入ります。次に設定するポイントを選択します([3-2] で 20 を 設定した場合、[320] ~ [329] が選択可能です)。
- (7) このポイントは [3-3] で設定したレベル値に 1 対 1 で対応します。ENT を押し 設定値を表示し、設定容積値([320])を入力し、ENT を押します。次の設定容 積値([321])を入力します。次々に設定したポイント数だけ設定容積値を入力 します。
- (8) すべての容積値を設定後、ESC を2 回押しサブメニューに戻ります。さらに ESC を 押しメインメニューに戻り、さらに ESC を押すと計測モードに戻ります。

Note:

 ・ 容積テーブルの入力は本体キースイッチよりも操作性のよいパソコン用設定ソフトによる設定変更を推奨します。

容積テーブルの設定距離値は、設定ポイントの小さい順に合わせて徐々に距離が大きく なるよう設定してください(距離の順番を間違えるとテーブルエラーになり機能が作動し ません。また、テーブルエラーは設定項目[7-4]で確認することができます)。

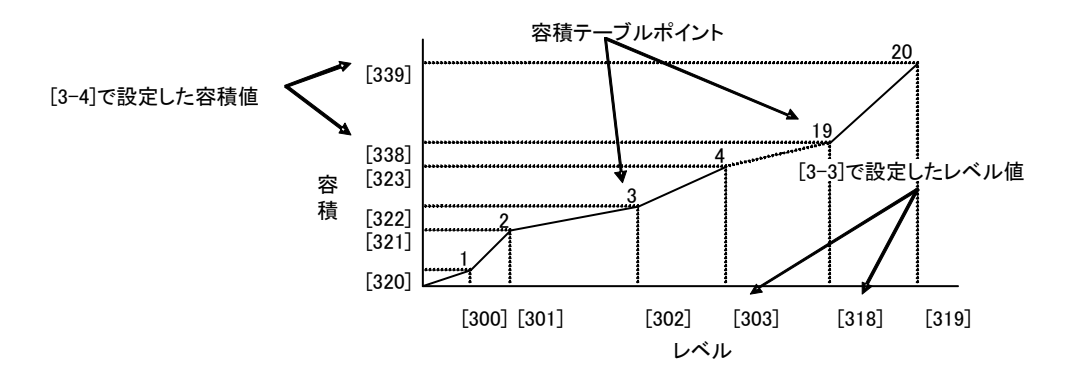

図 5.4.1 容積テーブルの設定例

#### 5.5 測定値の補正方法

測定値がシフトしている場合、設定項目 [4-3] でオフセットの調整が可能です。オフ セット調整が可能な範囲は -1.000 から 1.000 m の範囲です。通常、この項目は "0" に 設定されています。

また、パイプアンテナ測定時やレベル計を傾けて取り付けた場合などにスパン補正が必要となることがあります。この時は設定項目 [4-4] で補正することが可能です。スパン 補正値はアレジ(距離)に対する係数となります。通常、この値は 1.000 に設定されています。

#### 5.6 各アプリケーション

#### 5.6.1 リセット

設定項目 [7-3] を"1"にすると全設定項目は初期状態にリセットされます。

#### 5.7 パイプアンテナの設定方法

#### 5.7.1 概要

レベルショットを用いてパイプ内に電波を伝搬させ測定する場合(以下パイプアンテナ とします)の設定方法について規定します。

パイプアンテナを使用すると以下の様な特徴があります。

(1) 長所

既設のパイプを撤去せずに使用することができます。 周囲に障害物が多くても影響を受けずに安定した測定ができます。 反射率の小さい測定対象でも測定範囲を大きくすることができます。

(2) 短所

パイプの材質は金属管等の電波がパイプ内から逃げないものに限定されます。 パイプ内にゴミ等が入ると取れなくなり誤測定が生じます。

#### 5.7.2パイプ測定仕様

| 表 5.7.1 バイフ測定仕様    |                                          |
|--------------------|------------------------------------------|
| 仕様                 |                                          |
| 使用アンテナ             | 4B コーン                                   |
| 測定可能距離             | 10 m                                     |
| 精度                 | $\pm 10$ mm (< 5 m) $\pm 20$ mm (< 10 m) |
| 使用パイプ(金属以外は不可)     | 100A                                     |
| 空気穴の径/最大数(1 m あたり) | $\phi 5$ mm / 2                          |

#### 5.7.3 設定方法

#### 5.7.3.1 アンテナタイプパラメータの設定(設定項目:[1-2])

アンテナタイプパラメータは「4B パイプアンテナ」を設定してください。

#### 5.7.3.2 距離補正

- ・電波がパイプ内を伝搬する場合、空間と伝搬速度が違うために補正係数を入力 してください(設定項目:[4-4])。
- ・補正係数はパイプ内径によって決まります。表 5.8.2 に既に確認された補正係 数を示します。

表 5.7.2 補正係数

| パイプ内径 | [mm] | 補正係数   |
|-------|------|--------|
| 107   |      | 0.9507 |

・補正係数が既知でない場合、2点(レベルが低いときと高いとき)において距 離基準値 X と距離測定値 Y から補正係数 F を求めます。  $F = (Y_{High} - Y_{Low}) / (X_{High} - X_{Low})$ 

#### 5.7.3.3 オフセット補正

- ・オフセット補正を行ってください(設定項目:[4-3])。
- ・オフセット補正値は1点における基準値と測定値の差分値を入力します。

#### 5.7.4 注意事項

- ・パイプの材質は金属にしてください。
- ・既設パイプの場合は、材質が金属ではなくコンクリートや塩ビ等の場合が考えられます。これらの材質は電波反射率が低く電波が透過するためパイプ用の距離補正の必要はありません。しかし、パイプ表面が水で濡れている場合、内面の反射率が高くなり金属の導波管と同じように距離補正が必要になります。このようにコンクリートや塩ビのパイプではパイプ内面の状態により距離補正値が変わるため測定誤差が増大することがありますので、ご了解の上ご使用くださいますようお願いいたします。
- ・パイプ内のアンテナ先端より上部に、パイプ内圧を開放するための空気穴(φ 10 mm 程度)を空けてください。

#### 5.8 サーチ種類の選択

#### 5.8.1 サーチ種類の設定(設定項目 [5-8])

サーチ種類パラメータは本機の設置環境に応じて適切に設定してください。設定により 起動時間(機器の電源投入後〜計測値出力までに要する時間)が変わります。サーチ種類 で設定する各サーチ方式の特徴を表5.8.1に示します。また、静水面を反射対象とした 場合のサーチ方式毎の起動時間を参考値として図5.8.1に示しますので、間欠運転の周期 を設定する際の指標としてください。

表 5.8.1 各サーチ方式の特徴

| 設定値:<br>サーチ方式     | 起動の早さ<br>(起動時間typ.)                                                        | 水面検出<br>性能 | 特徴<br>(O:メリット Δ:デメリット)                                                                                                    | 用途・適所                                                                                      |
|-------------------|----------------------------------------------------------------------------|------------|----------------------------------------------------------------------------------------------------|--------------------------------------------------------------------------------------------|
| 0: リニア2回<br>サーチ   | ム<br>(約80秒/10m)<br>(約120秒/20m)<br>※水面が遠い程<br>起動時間が長い                       | 0          | ○多重反射の影響を受けにくい(注1) △近距離ノイズを誤計測しやすい                                                                                                    | <ul> <li>・連続運転</li> <li>・多重反射が発生す</li> <li>る環境</li> <li>・水面までの距離が</li> <li>近い環境</li> </ul> |
| 1: リニア 1 回<br>サーチ | 〇<br>(約50秒/10m)<br>(約70秒/20m)<br>※水面が遠い程<br>起動時間が長い                        | Δ          | ○周期の長い間欠運転のシステム向き<br>△近距離ノイズを誤計測しやすい<br>△多重反射の影響を受けやすい(注2)                                                                                                    | <ul> <li>連続運転/間欠運</li> <li>転(周期10分以上)</li> <li>・多重反射が発生しない環境</li> </ul>                    |
| 2: スパイラル<br>サーチ   | ©<br>(最大約30秒)<br>※計測範囲全域<br>で起動が早い<br>※上記起動時間<br>は多重反射低減<br>機能未使用の場<br>合の例 | 0          | <ul> <li>○周期の短い間欠運転のシステム向き</li> <li>○近距離ノイズを誤計測しにくい</li> <li>○多重反射の影響を受けにくい(オプションの多重反射低減機能使用時)(注3)</li> <li>△間欠運転の周期が10分を超えると、大きな水位変化が生じた場合に次回起動時に追従できない</li> <li>△多重反射低減機能0N時には、その処理の分だけ起動が長くなる(注3)</li> </ul> | <ul> <li>・間欠運転(周期10<br/>分以内)</li> <li>・多重反射が発生しない環境(多重反射<br/>低減機能未使用時)</li> </ul>          |

多重反射が生じると、その多重反射を誤計測する場合があります。(図5.8.2)

(注1)

リニア2回サーチは水面検出性能を重視した多重反射の影響を受けにくい動作になっています。

(注2)

リニア1回サーチは起動時間を重視していますが、比較的多重反射の影響を受けやすいサーチ動作になっています。 多重反射が発生しない環境下での使用を推奨します。

(注3)

スパイラルサーチは多重反射の影響を抑制するためのダブルバウンス(多重反射)チェック機能を有しています。 但し、起動時間を重視したサーチ動作であるため、初期設定はOFFになっています。ダブルバウンスチェック機能を ご使用される場合には、[5-7]ダブルバウンスチェックON/OFFの設定をONに切り替えてください。それにより多重反 射の影響は受けにくくなりますが、その処理が行われる分だけ起動時間は長くなります。

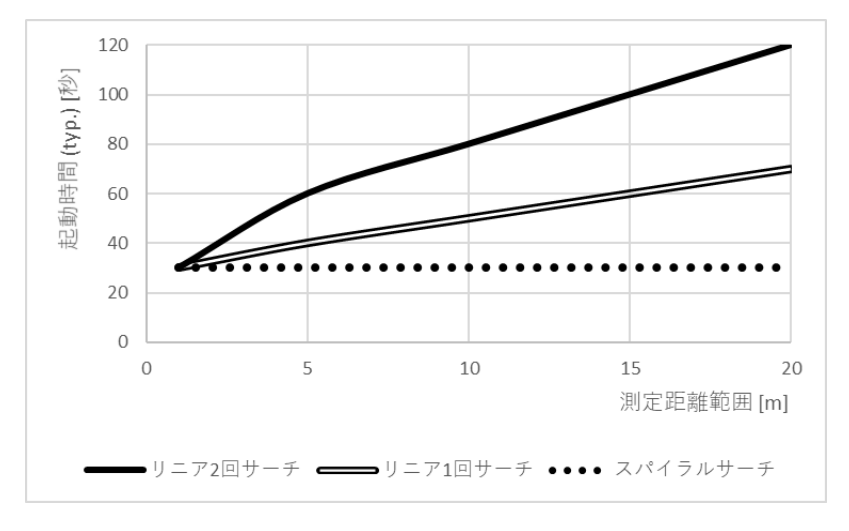

図 5.8.1 サーチ方式毎の起動時間

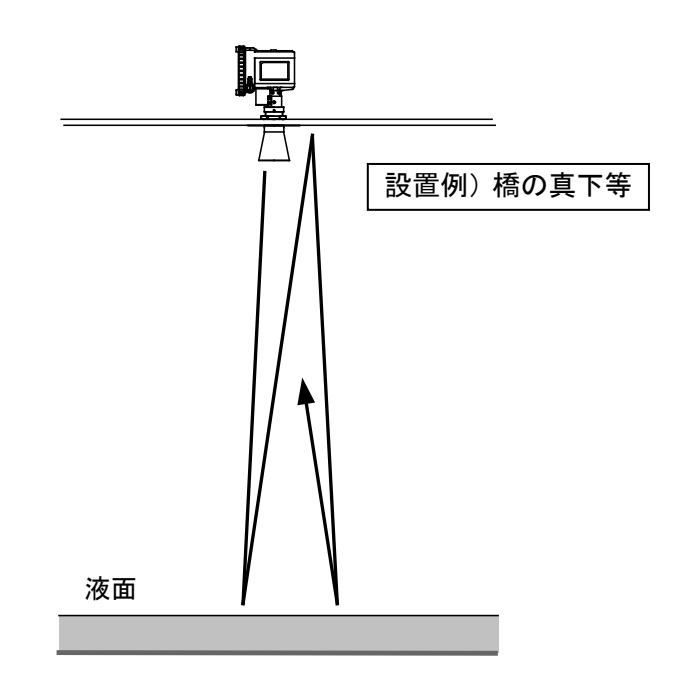

図 5.8.2 多重反射のイメージ

# 6. 仕様

# 6.1 機能性能仕様

| 測定方式         | マイクロ波パル             | レスレータ              | 「一方式                                           |
|--------------|---------------------|--------------------|------------------------------------------------|
| 中心周波数        | 5.8 GHz             |                    |                                                |
| マイクロ波ビーム指向角  | 4B コーンアン            | テナ:34°             |                                                |
| -3dB 全角      | 6B コーンアン            | テナ:22°             |                                                |
|              | 8B コーンアン            | テナ:17°             |                                                |
| 電波出力         | 35µV/m 以下 a         | nt 3 m             |                                                |
| 最大計測距離       | 20 m                |                    |                                                |
| ディスプレイ       | LCD 5桁 バー           | -グラフ付              | き                                              |
|              | 表示更新周期              | :1 回 /             | 1 秒                                            |
| キースイッチ       | 4                   |                    |                                                |
| 表示出力(選択)     | レベル/距離/ネ            | 容積比/信              | 号強度/最大容積値                                      |
| 計測単位(選択)     | レベル、アレジ             | ジ (距離)             | m                                              |
|              | 容積比                 |                    | %                                              |
|              | 信号強度                |                    | dB                                             |
| 測定周期         | 1秒                  |                    |                                                |
| 起動時間         | ※詳細につい              | $\tau lt [5, 8]$   | サーチ種類の選択〕を参照して                                 |
|              | ください。               |                    |                                                |
| - Charles    | にしい。                | DO 405             | レーチ                                            |
| テンタル出力       | 16 亏禄               | RS485 =            |                                                |
|              |                     | 4心シー               | $\nu \nu \nu \tau - \nu \nu \phi 10 \text{mm}$ |
|              | ゴーカビー               | 大さく200             |                                                |
|              | クーク形式               | 果泉訂布<br>1          | 初3日 1200bps                                    |
|              | 分解胞                 | 1 mm               |                                                |
| アペレーシング      | 1~120 秒             |                    |                                                |
|              | ±10 mm 以下           | 注 1)、1             |                                                |
| 測定精度         | (スティルパー             | イブを用い              | た場合は±10 mm (< 5 m)、±                           |
|              | 20 mm (< 10 m)      | )                  |                                                |
| 液面変化速度       | ±0.4m/s以内           |                    |                                                |
| リニアリティ       | ±10 mm 以下           | 注1)、注              | 主 2)                                           |
| 再現性          | ±1 mm 以下            | 注1)、注              | (2)                                            |
| 周囲温度影響(計測性能) | $\pm 0.01\%$ FS/10K | 、以内、FS             | =20m                                           |
| 電源電圧         | $10\sim 16$ VDC     |                    |                                                |
| 消費電流         | 3.6mA(電源電圧          | Ξ12V、25            | 5±5℃) typ.                                     |
|              | 4.0mA(電源電圧          | Ξ12V、25            | 5±5℃) max.                                     |
|              | 5.8mA(電源電圧          | $\pm 10 \sim 16 V$ | 、全温度範囲)max.                                    |

注1) 自由空間、周囲温度 25 ℃、金属平板を反射体とした場合の標準偏差です。
 注2) 0.5 mまでの距離は測定精度が低下し不感帯となります。

# 6.2 測定範囲

|        | 測定対象の記        | 秀電率定数         |
|--------|---------------|---------------|
| 使用アンテナ | εr ≒ 80       | ) (水)         |
|        | 静かな液面         | 荒れた液面         |
| 4B コーン | $0 \sim 20$ m | $0 \sim 10$ m |
| 6B コーン | $0 \sim 20$ m | $0 \sim 15$ m |
| 8B コーン | $0~\sim~20$ m | $0 \sim 20$ m |

# 6.3 型式

| 4B コーン | MD-10-5N1H-D-4BCA |
|--------|-------------------|
| 6B コーン | MD-10-5N1H-D-6BCA |
| 8B コーン | MD-10-5N1H-D-8BCA |

# 6.4本体構造

| 材質       | アルミ合金(ADC12)             |
|----------|--------------------------|
| ケーブルエントリ | 1×ケーブルグランド M20×1.5(ケーブル径 |
|          | $\phi 6 \sim 10$ mm)     |
|          | 1×ブラインドプラグ M20×1.5       |
| アース結線    | Max. 4 mm <sup>2</sup>   |

# 6.5 アンテナ構造

6.5.1 コーンアンテナ

| 材質         | SUS316L、PTFE |
|------------|--------------|
| シール材(0リング) | フッ素ゴム(FKM)   |

# 6.6環境条件仕様

| 動作温度範囲(本体) | $-20 \sim +70^{\circ} \text{C}$ |
|------------|---------------------------------|
| 保存温度範囲(本体) | -40~+80°C                       |
| 動作湿度範囲(本体) | 95%RH以下(結露なきこと)                 |
| 構造         | IP65                            |
| 耐振動特性      | IEC 60068-2-6 / 1G              |
| EMC 規格     | イミュニティ: EN 61000-4-4            |
|            | EN 61000-4-6                    |
|            | (4芯シールドケーブル)                    |

# 6.7 質量

| 4B コーンアンテナ (本体含) | 約 3.4 kg |
|------------------|----------|
| 6B コーンアンテナ (本体含) | 約 3.8 kg |
| 8B コーンアンテナ (本体含) | 約 4.2 kg |

#### 6.8 避雷器性能

適合規格 IEC 61000-4-5 レベル4 (コモンモード4 kV、ノーマルモード2 kV) (4芯シールドケーブル)

#### 6.9 電波法(微弱無線設備)

| 登録証明機関           | アンテナ種類     | 証明番号       |  |  |  |
|------------------|------------|------------|--|--|--|
| 財団法人             | 4B コーンアンテナ | E 第 1913 号 |  |  |  |
| テレコムエンジニアリングセンター | 6B コーンアンテナ | E 第 1912 号 |  |  |  |
|                  | 8B コーンアンテナ | E 第 1911 号 |  |  |  |
|                  |            |            |  |  |  |

注1) 上記は自由空間用微弱電波機器仕様のみ適合となります。

#### 6.10 外形寸法

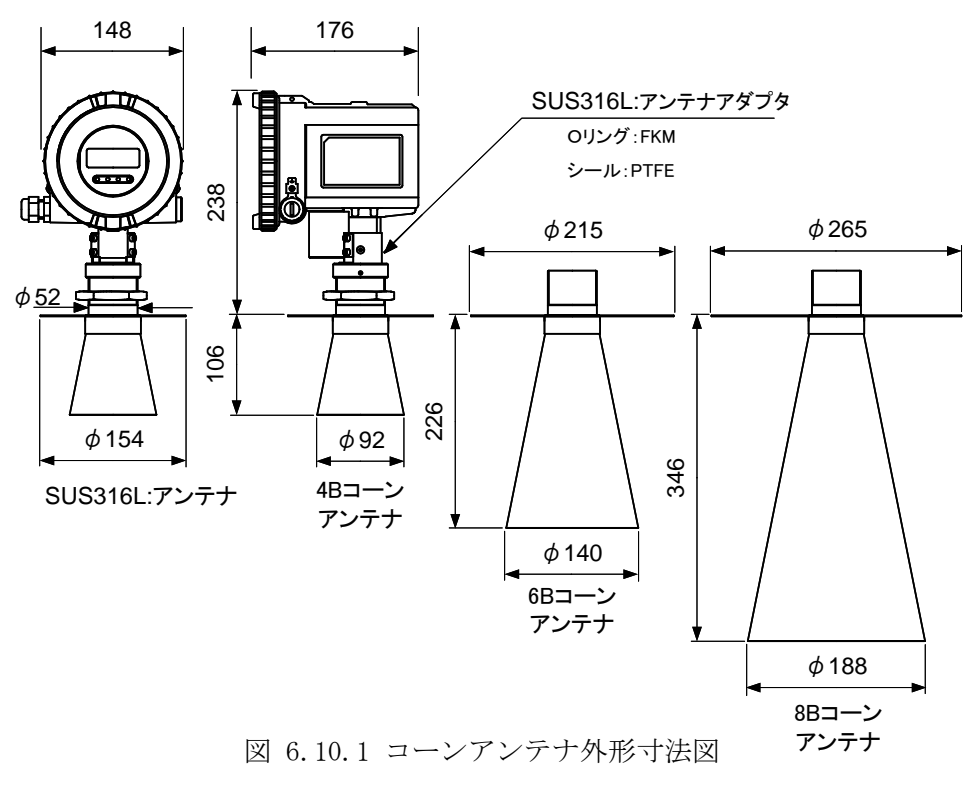

取り付け用のフランジの使用可能な最大厚みは 29 mm です。

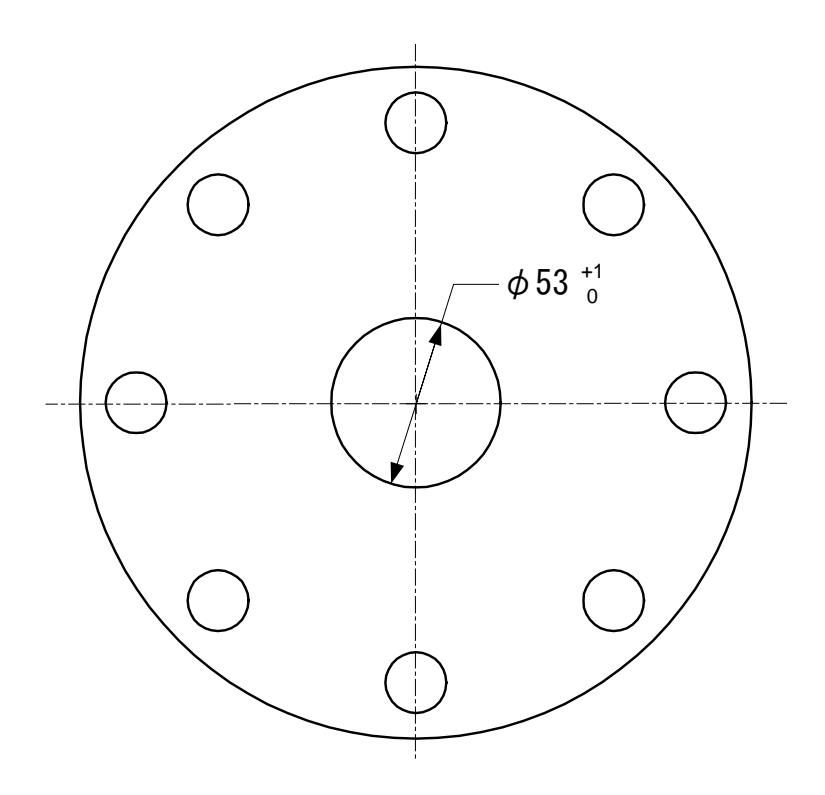

図 6.10.2 コーンアンテナ用取り付けフランジ寸法例

# 7. 計測値取得方法

# 7.1 伝送仕様

| 表 1. 伝送仕様 |          |
|-----------|----------|
| インタフェース   | RS-485   |
| 通信方式      | 双方向半二重通信 |
| 同期方式      | 調歩同期方式   |
| 伝送速度      | 1200 bps |
| データ長      | 8 bit    |
| パリティ      | 奇数パリティ   |
| スタートビット   | 1 bit(0) |
| ストップビット   | 1 bit    |
| フロー制御     | 無        |

# 7.2 通信の流れ(メッセージの交換)

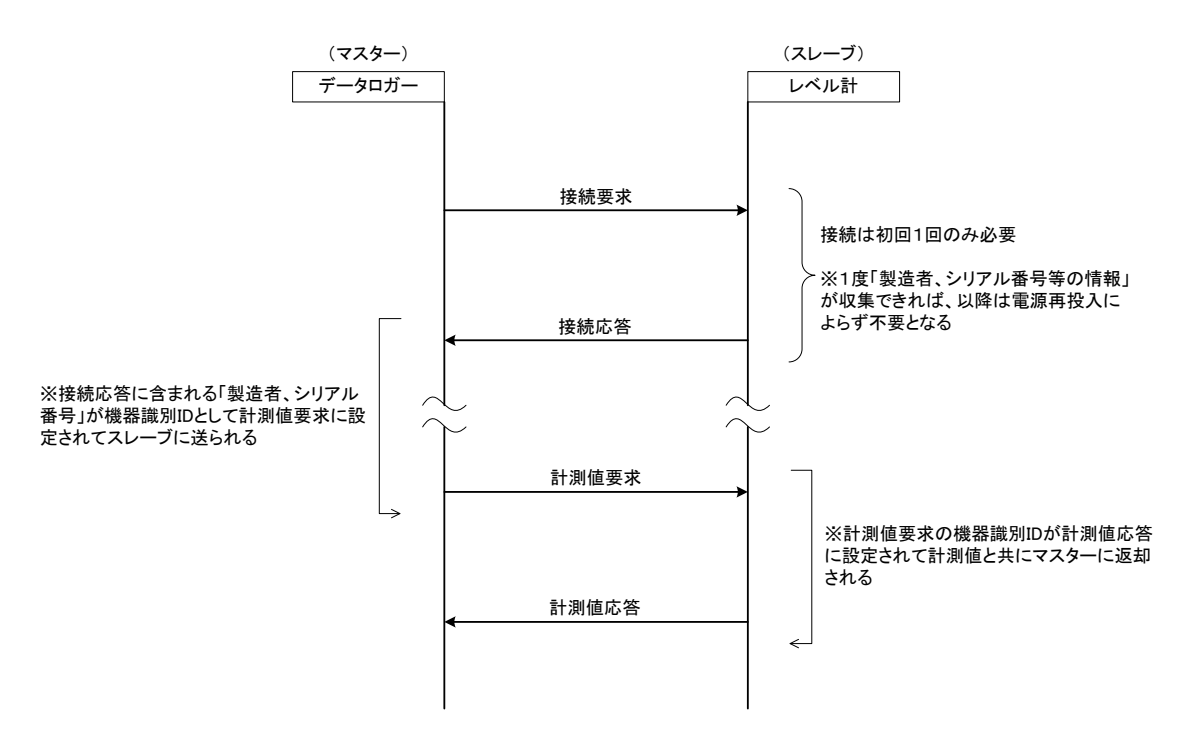

#### 7.3 データフォーマット

メッセージ毎のデータのバイト列を示します。必要と思われるバイトのみ補足説明を 加えています。不定値バイト(\*\*)は状況に応じて変わります。不定値バイト(XX)は無視し てください。

## 7.3.1 接続要求(0xFFを除く、全5バイト)

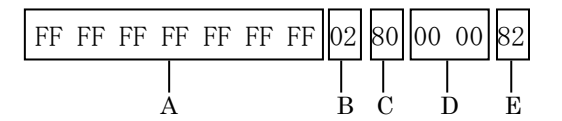

| 符号 | バイト数 | 説明                                  |
|----|------|-------------------------------------|
| Α  | 7    | 固定値                                 |
| В  | 1    | データの先頭バイト                           |
| С  | 1    | 第1マスターであることを示す MSB ビットを含むアドレス情報     |
|    |      | (注)PC の調整ソフト"Config"は第2マスターになる      |
|    |      | (注)第2マスターの場合、値は0x00固定になる            |
| D  | 2    | "接続要求"であることを示す情報                    |
| E  | 1    | チェックサム(全データ B~D の XOR 加算値の下位 1 バイト) |
|    |      | (注)接続要求は5バイトのデータが固定値であるため、チェッ       |
|    |      | クサムも 0x82 固定となる                     |
|    |      | (注) 第2マスターの場合、値は0x02固定になる(Cが0x00    |
|    |      | 固定になるため)                            |

# 7.3.2 接続応答(0xFFを除く、全24バイト)

| FF | FF | FF<br> <br>A | FF | FF | 06<br> <br>B | 80<br>C | 00<br>I | 13<br>) | 00 | XX<br>E |    |    |    |    |    |    |       |
|----|----|--------------|----|----|--------------|---------|---------|---------|----|---------|----|----|----|----|----|----|-------|
| XX | XX | XX           | XX | XX | XX           | XX      | XX      | XX      | XX | XX      | XX | XX | XX | XX | XX | XX | **    |
|    |    |              |    |    |              |         |         | I       | ĩ  |         |    |    |    |    |    |    | <br>G |

| 符号 | バイト数 | 説明                                  |
|----|------|-------------------------------------|
| Α  | 不定   | 0x FF が切れたところの次のバイトがデータの先頭          |
| В  | 1    | データの先頭バイト                           |
| С  | 1    | 第1マスターであることを示すMSBビットを含むアドレス情報       |
|    |      | (注)PC の調整ソフト"Config"は第2マスターになる      |
|    |      | (注)値が異なる場合には無視してください                |
|    |      | (注) 第2マスターの場合、値は0x00 固定になる          |
| D  | 2    | "接続応答"であることを示す情報                    |
| E  | 2    | ステータス情報                             |
|    |      |                                     |
|    |      |                                     |
|    |      | 上位1バイト:                             |
|    |      | (注)通常は 0x00 ※0x00 でない場合は通信エラー発生     |
|    |      | [Bit7] Bit0~Bit6 のエラー発生時に ON        |
|    |      | [Bit6] パリティエラー発生時に ON               |
|    |      | [Bit5] オーバーランエラー発生時に ON             |
|    |      | [Bit4] フレーミングエラー発生時に ON             |
|    |      | [Bit3] チェックサムエラー発生時に ON             |
|    |      | [Bit2] 未使用                          |
|    |      | [Bit1] 受信バッファオーバーフロー発生時に ON         |
|    |      | [Bit0] 未使用                          |
|    |      |                                     |
|    |      | ト位1バイト:当社アバック情報(通常は使用しない)           |
| F  | 17   | 製造者番号、シリアル番号等の情報                    |
| G  | 1    | チェックサム(全データ B~F の XOR 加算値の下位 1 バイト) |

# 7.3.3 計測値要求(0xFFを除く、全9バイト)

| FF FF F | F FF I | FF FF | FF 82 | AO BF | ** ** | ** | 94 00 | ** |
|---------|--------|-------|-------|-------|-------|----|-------|----|
|         | A      |       | B     |       | C     |    | D     | E  |

| 符号 | バイト数 | 説明                                                                                                    |
|----|------|----------------------------------------------------------------------------------------------------|
| Α  | 7    | 固定値                                                                                                    |
| В  | 1    | データの先頭バイト                                                                                                    |
| С  | 5    | 第1マスターであることを示す MSB ビット (PC の調整ソフト<br>"Config" は第2マスターになる)を含む製造者番号+シリア                                                                                                    |
|    |      | <ul> <li>ル番号</li> <li>1バイト目:0xA0<br/>2バイト目:0xBF マスター種別+製造者番号</li> <li>3バイト目:接続応答の符号Fの10バイト目(注)</li> <li>4バイト目:接続応答の符号Fの11バイト目(注)</li> <li>5バイト目:接続応答の符号Fの12バイト目(注)</li> <li>(注)接続応答の符号F(17バイト)の先頭バイトを1バイト目としている</li> <li>(注)第2マスターの場合、1バイト目の値は0x20固定になる</li> </ul> |
| D  | 2    | "計測値要求"であることを示す情報                                                                                                    |
| Е  | 1    | チェックサム(全データ B~D の XOR 加算値の下位 1 バイト)                                                                                                    |

# 7.3.4 計測値応答(0xFFを除く、全39バイト)

| FF FF FF FF | FF 86 A0 BF    | ** ** ** 94      | 1E 00 XX ** | ** ** ** | ** ** ** ** |
|-------------|----------------|------------------|-------------|----------|-------------|
| <br>A       | <br>B          | <br>C            | <br>D E     | F        | <br>G       |
| xx xx xx xx | <br>           | - XX XX XX XX XX | ** ** ** ** | XX XX XX | XX **       |
|             | <br> <br> <br> |                  | I<br>I      | J        |             |

| 符号 | バイト数 | 説明                                   |
|----|------|--------------------------------------|
| А  | 不定   | 0x FF が切れたところの次のバイトがデータの先頭           |
| В  | 1    | データの先頭バイト                            |
| С  | 5    | 第1マスターであることを示す MSB ビット (PC の調整ソフト    |
|    |      | "Config"は第2マスターになる)を含む製造者番号+シリア      |
|    |      | ル番号<br>                              |
|    |      |                                      |
|    |      | $2$ バイト目: $0xBF$ $\int マスター種別+製造者番号$ |
|    |      | 3 バイト目:接続応答の符号 Fの 10 バイト目(注)         |
|    |      | 4 バイト目:接続応答の符号 F の 11 バイト目(注)        |
|    |      | 5 バイト目:接続応答の符号 F の 12 バイト目(注)        |
|    |      | (注)接続応答の符号 F(17 バイト)の先頭バイトを 1 バイト    |
|    |      | 目としている                               |
|    |      | (注)第2マスターの場合、1バイト目の値は0x20固定になる       |
| D  | 2    | "計測値応答"であることを示す情報                    |
| E  | 2    | ステータス情報                              |
|    |      |                                      |
|    |      |                                      |
|    |      | 上位 1 / /                             |
|    |      | [Bit7] Bit0~Bit6 のエラー発生時に ON         |
|    |      | [Bit6] パリティエラー発生時に ON                |
|    |      | [Bit5] オーバーランエラー発生時に ON              |
|    |      | [Bit4] フレーミングエラー発生時に ON              |
|    |      | [Bit3] チェックサムエラー発生時に ON              |
|    |      | [Bit2] 未使用                           |
|    |      | [Bit1] 受信バッファオーバーフロー発生時に ON          |
|    |      | [Bit0] 未使用                           |
|    |      |                                      |
|    |      | 下位1バイト:                              |
|    |      | [Bit7] 機器故障発生時に ON                   |
|    |      | [Bit6:0] 当社デバッグ情報(通常は使用しない)          |
|    |      |                                      |
| F  | 4    | 計測値1 (レベル値[m]) ※                     |
| G  | 4    | 計測値 2 (距離値[m] ) 🛛 💥                  |

| Η | 12 | その他の測定に関する情報1                       |
|---|----|-------------------------------------|
|   |    |                                     |
|   |    | 1-4 バイト:タンクの容積計算値(オプション)            |
|   |    | 5-8 バイト:アナログ出力値の%表示(通常は使用しない)       |
|   |    | 9-12 バイト:アナログ出力値(通常は使用しない)          |
| Ι | 4  | 計測值 3(信号強度值[dB]) ※                  |
| J | 4  | その他の測定に関する情報2(最下位1バイトがデータの最終バ       |
|   |    | イト)                                 |
|   |    | (注)当社デバッグ用データ(通常は使用しない)             |
| K | 1  | チェックサム(全データ B~J の XOR 加算値の下位 1 バイト) |

※ IEEE754 単精度 float 型フォーマット(基数:2、ビッグエンディアン)

#### 7.4応答のタイミング

レベル計は要求データ受信後、256ミリ秒以内に応答データを返信します。

※「計測値要求」と「計測値応答」の総バイト数60バイト、転送速度1200bpsを考慮す ると最大応答時間は840ミリ秒になりますので、タイムアウト時間は最低でも840ミ リ秒以上に設定してください。

#### 7.5 通信エラー

通信エラーが発生した場合にはリトライ要求を行ってください。

#### 7.6 アラーム判定

起動中(※)および、レベル計が液面を正しく測定できない場合には、計測値3(信号 強度値[dB])が0として出力されます。従いまして、起動中(※)を除き、受信した信 号強度値が0dBの状態が一定時間継続した場合に「アラーム発生」と判断してください。

※起動中:電源投入後、レベル計が液面を検出するまで

#### 営業所一覧

本機器の故障や修理等のご連絡は最寄りの営業所までご連絡ください。

- 本社/東京営業所 〒144-8551 東京都大田区南蒲田 2-16-46 TEL 03-3737-8621 FAX 03-3737-8665
- 札幌営業所 〒003-0802 札幌市白石区菊水二条 2-2-12 藤井ビル菊水IV TEL 011-816-6291 FAX 011-816-6296
- 仙台営業所 〒983-0852 仙台市宮城野区榴岡 4-12-12 L. Biz 仙台 TEL 022-295-5910 FAX 022-295-6041
- 北関東営業所 〒327-0816 佐野市栄町 1-1 佐野工場内 TEL 0283-21-0341 FAX 0283-21-0175
- 名古屋営業所 〒461-0005 愛知県名古屋市東区東桜 1-14-11 DP スクエア東桜 8F TEL 052-228-3996 FAX 052-228-3995
- 大阪営業所 〒532-0004 大阪府大阪市淀川区西宮原 1-7-26 TEL 06-6150-6602 FAX 06-6150-6610
- 広島営業所 〒730-0041 広島市中区小町 3-19 リファレンス広島小町ビル TEL 082-249-4661 FAX 082-241-7199
- 福岡営業所 〒812-0011 福岡県福岡市博多区博多駅前 4-8-15 博多鳳城ビル 5F TEL 092-414-7280 FAX 092-414-7281

文書番号 K18-002H

電波レベル計 レベルショット MD-10 取扱説明書 2024年 2月 第9版発行

発行 東京計器 株式会社 計測機器システムカンパニー 〒144-8551 東京都大田区南蒲田2-16-46 TEL 03-3737-8621 FAX 03-3737-8665 URL https://www.tokyokeiki.jp/

当社の許可なくしてこの取扱説明書を転載複 写することを禁止します。 この取扱説明書の内容は予告なく変更される 場合があります。